# Manual for Printing / Exporting Excel Reports for Superlock II

# Table of Content

| Manual for Printing / Exporting Excel Reports for Superlock II | 1  |
|----------------------------------------------------------------|----|
| Revisions                                                      | 3  |
| Requirements                                                   | 3  |
| Generate default reports                                       | 4  |
| Types of reports                                               | 4  |
| Print/Export report in Excel                                   | 4  |
| Print/Export report preview in PDF                             | 7  |
| Print/Export filtered report                                   | 8  |
| Change report logo                                             | 9  |
| Customize reports                                              |    |
| First time template edition                                    | 13 |
| Edit template file                                             |    |
| Import edited template                                         | 14 |
| Test edited template                                           | 15 |
| Edit Title and header texts                                    |    |
| Change a field in the page header                              |    |
| Change visible table fields                                    | 22 |
| Warning about resizing columns width                           | 23 |
| Edit table fields                                              | 24 |
| Update template version and other metadata info                | 26 |
| Edit Cylinder-Keys nested table                                |    |
| Label printing                                                 |    |

#### Revisions

| Date       | Version          | State                             |
|------------|------------------|-----------------------------------|
| 2018.06.06 | Version 0.22     | Explain file options              |
| 2018.04.30 | Version 0.21     | Finished Draft. Pending revision  |
| 2018.10.18 | Version 1        | Revised                           |
| 2018.11.12 | Version 1.0.1    | Label printing added              |
| 2019.01.21 | Version 1.0.3    | Reviewed steps to modify a report |
| 2019.03.26 | Version 1.0.3.84 | Review general sections layout    |
| 2019.07.19 | Version 2        | Document Rename                   |
| 2021.03.22 | Version 3        | Updated program requirements      |
| 2024.04.12 | Version 4        | Review of text                    |

This guide explains how to generate reports of **keys**, **cylinders** and **lock charts** with Superlock in **Excel and/or PDF** format with examples.

First of all, we show how to generate reports with the default templates.

Secondly, how to change the reports logo.

Thirdly, we explain how to create custom reports exporting and editing the style of the spreadsheet (cell font, borders ...), header and table texts and also column contents.

#### Requirements

To view and edit the final reports and also the templates, you need MS Office Excel

# Generate default reports

## Types of reports

Superlock can generate these types of reports in these sections of the program:

- Keys: List of Keys
- Cylinders: List of Cylinders, List of Cylinder with subsection of keys
- Lock chart: Lock chart

### Print/Export report in Excel

We will see an example about how to create a list of cylinders report with the default template.

The steps to export another types of reports are exactly the same.

Step 1. First of all, we **open a system**, go to **cylinders menu option** and press the button named **"Print/Export Cylinders"** (or press keys Shift+F9)

|    |     | R ADI<br>R ス<br>タ 名<br>Expand | Autofill     | Show<br>card | Cylinder<br>codes | Toggle<br>pick mark | Search<br>next pick mark | Cylinder<br>Profiles<br>Profiles | Del<br>elem | iver Consequents list | uence Check<br>markings<br>Other | Print/Export<br>Cylinders | Cylinder<br>Historics | Fiel    | ds<br>zation |
|----|-----|-------------------------------|--------------|--------------|-------------------|---------------------|--------------------------|----------------------------------|-------------|-----------------------|----------------------------------|---------------------------|-----------------------|---------|--------------|
| Су | lin | der Li                        | ist          |              |                   |                     |                          |                                  |             |                       |                                  |                           |                       |         |              |
|    | Ш   | ) Cyli                        | inder Status | Туре         | Marking           | Name                | Type of cylind           | er Lock Type                     | Profile     | Length In             | Length Out                       | Colour/Material           | Ordered               | Deliver | Side         |
| 1  | 1   |                               |              | Single (S)   | Marking 1         | CylName 1           |                          |                                  |             |                       |                                  |                           | 1                     | 0       |              |
| 2  | 2   |                               |              | Single (S)   | Marking 2         | CylName 2           |                          |                                  |             |                       |                                  |                           | 1                     | 0       |              |
| 3  | 3   |                               |              | Single (S)   | Marking 3         | CylName 3           |                          |                                  |             |                       |                                  |                           | 1                     | 0       |              |
| 4  | 4   |                               |              | Single (S)   | Marking 4         | CylName 4           |                          |                                  |             |                       |                                  |                           | 1                     | 0       |              |
| 5  | 5   |                               |              | Single (S)   | Marking 5         | CylName 5           |                          |                                  |             |                       |                                  |                           | 1                     | 0       |              |
| 6  | 6   |                               |              | Single (S)   | Marking 6         | CylName 6           |                          |                                  |             |                       |                                  |                           | 1                     | 0       |              |

Step 2. Then, let's choose the Excel List Cylinders template and press OK.

|                                                                                                    | < 10 日 ◆・ ペ                                                                                                    | TST001 - Superlock II                                                                                                    | 🕹 admin • 🛛 🗕 🗗 🗙                                                                                                    |
|----------------------------------------------------------------------------------------------------|----------------------------------------------------------------------------------------------------|----------------------------------------------------------------------------------------------------|----------------------------------------------------------------------------------------------------|
|                                                                                                    | SUPERLOCK ADMINISTRATION LOCK TECHNICAL KEYS CYLINDERS                                                                                                    | LOCK CHART CALCULATION                                                                                                    |                                                                                                    |
| Cylinder List       Seate Xulua       Narking       Cylinder Export File       Seate Cylinder Export File         Image: Complex Cylinder Cylinder Status       Seate Cylinder Status       Seate Cylinder Status       Image: Complex Cylinder Status       Image: Complex Cylinder Status       Image: C                                                                                                    | Image: Second state         Image: Second state         Image: Second state | Image: Search Kit marks         Image: Search Kit marks         Image: Search                                                                                                    |                                                                                                    |
| Image: Normal Status       The Normal Status       Select Cylinder Export File         Image: Normal Status       Songle R)       Making 3       Other Normal Status       Songle R)       Making 3       Other Normal Status       Songle R)       Making 3       Other Normal Status       Songle R)       Making 3       Other Normal Status       Songle R)       Making 3       Other Normal Status       Songle R)       Making 3       Other Normal Status       Songle R)       Making 3       Other Normal Status       Songle R)       Making 3       Other Normal Status       Songle R)       Making 3       Other Normal Status       Songle R)       Making 3       Other Normal Status       Songle R)       Songle R)       Songle R)       Making 3       Other Normal Status       Songle R)       Songle R) <td< td=""><td>Cylinder List</td><td></td><td>Sauch</td></td<>                                                                                                    | Cylinder List                                                                                                    |                                                                                                    | Sauch                                                                                                    |
| I       Image: Only       Marine I       Only       Name       Definition from       To by the first optical optical opti                                                                                      | ID Cylinder Status Type Marking S                                                                                                    | elect Cylinder Export File                                                                                                    |                                                                                                    |
| 1       2       Single (b)       Marking 2       Cylinde         3       Single (b)       Marking 4       Cylinde       Single (b)       Marking 4       Cylinde       Single (b)       Marking 4       Cylinde       Single (b)       Marking 4       Cylinde       Single (b)       Marking 4       Cylinde       Single (b)       Marking 4       Cylinde       Single (b)       Marking 4       Cylinde       Single (b)       Marking 4       Cylinde       Single (b)       Marking 4       Cylinde       Single (b)       Marking 4       Cylinde       Single (b)       Marking 4       Cylinde       Single (b)       Marking 6       Cylinde       Single (b)       Marking 4       Cylinde       Single (b)       Marking 4       Cylinde       Single (b)       Marking 4       Cylinde       Single (b)       Marking 4       Cylinde       Single (b)       Marking 4       Cylinde       Single (b)       Marking 4       Cylinde       Single (b)       Marking 4       Cylinde       Single (b)       Marking 4       Cylinde       Single (b)       Marking 4       Cylinde       Single (b)       Marking 4       Cylinde       Single (b)       Marking 4       Cylinde       Single (b)       Marking 4       Cylinde       Single (b)       Marking 4       Cylinde       Single (b)                                                                                                    | 1 Single (5) Marking 1 CylNam                                                                                                    | • •                                                                                                    |                                                                                                    |
| 1       3       Single (t)       Marking 3       Optimize       1       1       1       1       1       1       1       1       1       1       1       1       1       1       1       1       1       1       1       1       1       1       1       1       1       1       1       1       1       1       1       1       1       1       1       1       1       1       1       1       1       1       1       1       1       1       1       1       1       1       1       1       1       1       1       1       1       1       1       1       1       1       1       1       1       1       1       1       1       1       1       1       1       1       1       1       1       1       1       1       1       1       1       1       1       1       1       1       1       1       1       1       1       1       1       1       1       1       1       1       1       1       1       1       1       1       1       1       1       1       1       1       1<                                                                                                    | 2 Single (5) Marking 2 CylNam                                                                                                    |                                                                                                    |                                                                                                    |
| 4       Single (3)       Maring 4       Orthom         3       Single (3)       Maring 4       Orthom         3       Single (3)       Maring (4)       Orthom       Supple (3)       Maring (4)         3       Single (3)       Maring (4)       Orthom       Supple (3)       Maring (4)       Orthom         3       Single (3)       Maring (4)       Orthom       Single (3)       Maring (4)       Orthom       Orthom         3       Single (3)       Maring (4)       Orthom       Single (3)       Maring (4)       Orthom       Orthom       Single (3)         3       Single (3)       Maring (4)       Orthom       Orthom       Orthom       Single (2)       Name (5xcl) Lit Cylinders         Export (5xcn)       Single (3)       Maring (4)       Orthom       Orthom       Orthom       Single (2)       Name (5xcl) Lit Cylinders         Export (5xcn)       Single (3)       Single (3)       Single (3)       Single (3)       Name (5xcl) Lit Cylinders       Export (5xcn)         Version (3)       Single (3)       Single (3)       Single (3)       Single (3)       Single (3)       Single (3)         Version (3)       Single (3)       Single (3)       Single (3)       Single (3)       Single                                                                                                    | 3 Single (S) Marking 3 CylNam                                                                                                    | ID Name Definition Form File Type Filename                                                                                                    | Information                                                                                                    |
| 2       insight bit waking 2       Cylinder - Krys       Locd       Cylinder Matter cylinders key DFURAL CULDURLDate         8       6       Single CS       Making 8       Cylinder Flat       ASCII       Cylinder flated       Restriction         1       Line flatedre Cylinder - Krys       Locd       Cylinder flated       Cylinder flated       Restriction         2       Cylinder flatedre Cylinder - Krys       Locd       Cylinder flatedre       Cylinder flatedre       Restriction         3       Description: This is a file definition for a excel file by A2.       Cylinder flatedre       Cylinder flatedre       Cylinder flatedre       Locd         1       Line flatedre Cylinder - Krys       Locd       Line flatedre Cylinder flatedre       Line flatedre       Line flatedre       Line flatedre         2       Cylinder flate       Koli I       Cylinder flatedre       Line flatedre       Line flatedre       Line flatedre         2       Cylinder flate       Koli I       Line flatedre       Line flatedre       Line flatedre       Line flatedre         1       Line flatedre       Line flatedre       Line flatedre       Line flatedre       Line flatedre         1       Line flatedre       Line flatedre       Line flatedre       Line flatedre       Line flatedre       Line fl                                                                                                    | 4 Single (5) Marking 4 CylNam                                                                                                    | 297 Excel List Cylinders Excel Cylinders Superlock List cylinder OFICIAL.ulsx                                                                                                    |                                                                                                    |
| Equal Type Cylinders Tell Cylinders Tell Cylinder Tell Cylinder Tell Cyl | 6 Single (S) Marking 6 Cylinam                                                                                                    | 2 314 kicel Master Cylinders - Keys Licel Cylinders Master Cylinders ColluMichael ColluMichael ColloNebalsx                                                                                                    | Name: Excel List Odinders                                                                                                    |
| Eport Format: Excel<br>Creation: A2 Software Cambrids<br>Version: 3.1<br>Description: This is a file definition for a excel file by A2<br>(C): A2 Software Cambrid<br>Date Creation: 24/02/010<br>Instructions: This definition is created to transfer cylinders to an excel fil<br>Excel Report: List/Juffer<br>LANGURGE English. Spanish, Portuguese                                                                                                    |                                                                                                    | an dimension taken administration administration adminis | Export Type: Cylinders                                                                                                    |
|                                                                                                    |                                                                                                    |                                                                                                    | Creator 25 Ofbaare Cambrils<br>Version: 2.1<br>Beesingtion: This is a file definition for a excel file by A2<br>(C): A2 Software Cambrils<br>Date Constion: 24/04/2918<br>Date Constion: 24/04/2918<br>Date Constinue Cambridge<br>Date Constitution of the Constitution of the Constitution<br>Constitution of the Constitution of the Constitution of the Constitution<br>LANGUAGE English: Spanish: Portuguese |

Step 3. We leave the default options and press OK button.

| Cyl | inde | er List         |            |           |           |                  |                  |         |             |             |      |             |         |         |
|-----|------|-----------------|------------|-----------|-----------|------------------|------------------|---------|-------------|-------------|------|-------------|---------|---------|
|     | ID   | Cylinder Status | Туре       | Marking   | Name      | Type of cylinder | Lock Type        | Profile | Length In   | Length Out  | Colo | ur/Material | Ordered | Deliver |
|     | 1    |                 | Single (S) | Marking 1 | CylName 1 |                  |                  |         |             |             |      | 1           |         | 0       |
| 2   | 2    |                 | Single (S) | Marking 2 | CylName 2 |                  |                  |         |             |             |      | 1           |         | 0       |
| :   | 3    |                 | Single (S) | Marking 3 | CylName 3 | File expo        | ort optio        | ns      |             |             |      | 1           |         | 0       |
|     | 4    |                 | Single (S) | Marking 4 | CylName 4 | The exp          |                  |         |             |             |      | 1           |         | 0       |
|     | 5    |                 | Single (S) | Marking 5 | CylName 5 |                  |                  |         | <b>.</b>    |             |      | 1           |         | 0       |
| 5   | 6    |                 | Single (S) | Marking 6 | CylName 6 | Ord              | ers              |         | Cylinder a  | s           |      | 1           |         | 0       |
|     |      |                 |            |           |           |                  | Ordered          |         | 0           | Pin/Fillers |      |             |         |         |
|     |      |                 |            |           |           |                  | O Delivered      | a       | ۲           | Key Codes   |      |             |         |         |
|     |      |                 |            |           |           |                  | Total            |         |             |             |      |             |         |         |
|     |      |                 |            |           |           | _ P              | lickmarks        |         |             |             |      |             |         |         |
|     |      |                 |            |           |           | Exp              | ort range (Cylii | nders)  |             |             |      |             |         |         |
|     |      |                 |            |           |           |                  | From 1           |         | <b>to</b> 6 |             |      |             |         |         |
|     |      |                 |            |           |           |                  |                  |         |             |             |      |             |         |         |
|     |      |                 |            |           |           | Sele             | ect language     | ENGLISH |             | •           |      |             |         |         |
|     |      |                 |            |           |           |                  | Preview          |         | ок          | Cancel      |      |             |         |         |

Step 4. Finally, let's define the generated file name and save it.

| ۲ 🍳        | I ĽI ◆               | n + 10      |                          |                                            |                    |                                      |                          |                                  |                  |                    | TST001                  | I - Superlock               |                         |               |                       |
|------------|----------------------|-------------|--------------------------|--------------------------------------------|--------------------|--------------------------------------|--------------------------|----------------------------------|------------------|--------------------|-------------------------|-----------------------------|-------------------------|---------------|-----------------------|
| SUPERLO    | CK AD!               | MINISTRATIC | ON LOCK TECH             | INICAL KEYS                                | CYLIND             | ERS LOCK                             | CHART CALCUL             | ATION                            |                  |                    |                         |                             |                         |               |                       |
| (+)<br>New | R R<br>B D<br>Expand | Autofill    | Show<br>card             | Cylinder T<br>codes pi                     | Toggle<br>ick mark | Erase all<br>pick marks<br>Pickmarks | Search<br>next pick mark | r<br>Cylinder<br>profiles<br>Pro | Profile<br>chart | Deliver<br>element | Conseque<br>s list      | nce Chec<br>markir<br>Other | k Print/Es<br>gs Cylind | cport<br>lers | Cylinder<br>Historics |
| Cylin      | der Li               | st          |                          | Guardar como                               |                    |                                      |                          |                                  |                  |                    |                         |                             |                         | ×             |                       |
|            | D Cyli               | nder Status | Туре                     | $\leftrightarrow$ $\rightarrow$ $\uparrow$ | > Adn              | ninistrador > A                      | AppData → Local →        | Superlock >                      | Export Excel     |                    | ע ט Buse                | ar en Export Ex             | el 🔎                    |               | Ordered               |
| 1          |                      |             | Single (S)               | Organizar 💌                                | Nueva car          | peta                                 |                          |                                  |                  |                    |                         |                             | 8== - (                 |               | 1                     |
| 2          |                      |             | Single (S)               | 📌 Acceso rápid                             | io                 | Nombre                               | 0. Feeders - A-2010t     |                                  | Fecha de moi     | lifica Tipo        | r<br>The setting to the | Tamaño                      |                         |               | 1                     |
| 4          |                      |             | Single (S)               | 📃 Escritorio<br>🚽 Descargas                | *                  | • Excertist                          | Cylinders - Ap2018.XI    | εx.                              | 25/04/2018 10    | соз пој            | i de calculo d          | 22 KB                       |                         |               |                       |
| 5          |                      |             | Single (S)<br>Single (S) | 🗒 Documento                                | os 🖈               |                                      |                          |                                  |                  |                    |                         |                             |                         |               |                       |
|            |                      |             |                          | Imágenes<br>CLIQTest                       | *                  |                                      |                          |                                  |                  |                    |                         |                             |                         |               |                       |
|            |                      |             |                          | Superlock                                  | *                  |                                      |                          |                                  |                  |                    |                         |                             |                         |               |                       |
|            |                      |             |                          | en 🔄                                       | ~                  |                                      |                          |                                  |                  |                    |                         |                             |                         |               |                       |
|            |                      |             |                          | Nombr                                      | e: Excel L         | ist Cylinders Def                    | ault .xlsx               |                                  |                  |                    |                         |                             |                         | ~             |                       |
|            |                      |             |                          | Tipe                                       | o: Excel B         | ook (*.xlsx)                         |                          |                                  |                  |                    |                         |                             |                         | ~             |                       |
|            |                      |             |                          | <ul> <li>Ocultar carpeta:</li> </ul>       | s                  |                                      |                          |                                  |                  |                    |                         | Guardar                     | Cancelar                |               |                       |

### Note that the default location to save generated files is:

<USER\_FOLDER>\AppData\Local\Superlock\Export Files

USER\_FOLDER is the value that references your user folder in Windows, something like: C:\Users\Administrator or C:\Users\<YourWindowsUserName>

The resulting report is opened automatically:

| Inicio I<br>Diseño e página<br>c de libro<br>III<br>POS.<br>1<br>POS.<br>2<br>POS.<br>3<br>POS.<br>3             | Insertar Diseño de pág<br>Mostrar u<br>ocultar v<br>Zoom 10<br>Zoom 10<br>Zo | gina Fórmulas<br>00% Ampliar<br>selección<br>Com<br>CUSTOMER N<br>CUSTOMER N<br>CUSTOMER N<br>CUSTOMER N<br>MARKING<br>MARKING<br>MARKING<br>MARKING<br>Marking 1 | Datos Datos Vueva ventar Organizar to Inmovilizar p  'a  ' 9  ' 1 D  VUERS R X09 R John Smith In E 24/04/2018  DELIVERY 0 DELIVERY 0 DELIVERY 0                                                                                                    | Revisar<br>ha E<br>do T<br>aneles ~ [<br>io] 1 in<br>E<br>CHE<br>c.<br>ORDER<br>1<br>ORDER<br>1 | Vista<br>Ventana<br>CK LIS<br>SYSTEN<br>PROFILE<br>0                   | Comple<br>Guardar áre<br>de trabajo<br>i iaj 1 i 4<br>F<br>ST<br>PROJECT<br>CASE NR<br>INIT<br>I NUMBER | mentos                                                                                         | Equipo<br>Macros<br>Macros<br>(6 1 17 7<br>Page :<br>NG |        |
|----------------------------------------------------------------------------------------------------|----------------------------------------------------------------------------------------------------|----------------------------------------------------------------------------------------------------|----------------------------------------------------------------------------------------------------|-------------------------------------------------------------------------------------------------|------------------------------------------------------------------------|----------------------------------------------------------------------------------------------------|------------------------------------------------------------------------------------------------|---------------------------------------------------------|--------|
| Diseño<br>e página<br>s de libro<br>111<br>A<br>POS.<br>1<br>POS.<br>2<br>POS.<br>3<br>POS.<br>4                 | Image: Cyll NAME         Cyll NAME         Cyll NAME         Cyll NAME         Cyll NAME                                                                                                    | Ampliar<br>selección<br>Zoom<br>CYLJ<br>CUSTOMER N<br>CUSTOMER N<br>CUSTOME<br>DAT<br>MARKING<br>Marking 1<br>MARKING<br>Marking 2                                | Nueva ventar<br>Organizar to<br>Inmovilizar p<br>Inmovilizar p<br>INDERS<br>NUERS<br>R X09<br>R John Smith In<br>E 24/04/2018<br>DELIVERY<br>0<br>DELIVERY<br>0                                                                                                    | io i in in in in in in in in in in in in i                                                      | Ventana<br>Ventana<br>CK LIS<br>SYSTEN<br>PROFILE<br>0<br>PROFILE<br>0 | Guardar áro<br>de trabajo                                                                               | Calc test<br>Calc test<br>Case nr 11<br>TST001<br>ALT.MARKI<br>4 1 3 4 6<br>6 5 5<br>ALT.MARKI | Page :                                                  |        |
| 111<br>A<br>A<br>Num<br>POS.<br>1<br>POS.<br>2<br>POS.<br>3<br>POS.<br>4                                         |                                                                                                    | CYLL<br>CUSTOMER N<br>CUSTOMER N<br>CUSTOME<br>DAT<br>MARKING<br>Marking 1<br>MARKING<br>Marking 2                                                                | INDERS           R           X09           R           John Smith In           E           24/04/2018           DELIVERY           0           DELIVERY           0                                                                                                    | iol in E<br>CHEO<br>cc.<br>ORDER<br>1<br>ORDER<br>1                                             | CK LIS<br>SYSTEN<br>PROFILE<br>0<br>PROFILE<br>0                       | F<br>ST<br>PROJECT<br>CASE NR<br>INIT<br>I NUMBER                                                       | Calc test<br>Calc test<br>Case nr 11<br>TST001<br>ALT.MARKI<br>4 1 3 4 6<br>6 5 5<br>ALT.MARKI | Page :<br>NG                                            |        |
| POS. 1<br>POS. 3<br>POS. 4                                                                                       | B<br>B<br>B<br>B<br>B<br>CYL. NAME<br>CylName 1<br>CYL. NAME<br>CylName 2<br>CYL. NAME                                                                                                    | CYLI<br>CUSTOMER N<br>CUSTOMER N<br>CUSTOMER N<br>MARKING<br>Marking 1<br>MARKING<br>Marking 2                                                                    | Image: state state | CHE<br>CHE<br>c.<br>ORDER<br>1<br>ORDER                                                         | CK LIS<br>SYSTEM<br>PROFILE<br>0<br>PROFILE<br>0                       | F<br>ST<br>PROJECT<br>CASE NR<br>INIT<br>I NUMBER                                                       | Calc test<br>Case nr 11<br>TST001<br>ALT.MARKI<br>4 1 3 4 6<br>6 5 5<br>ALT.MARKI              | Page :                                                  |        |
| A<br><b>num</b><br><b>POS.</b><br>1<br><b>POS.</b><br>2<br><b>POS.</b><br>3<br><b>POS.</b><br>4                  | B<br>ber 1<br>CYL. NAME<br>CylName 1<br>CYL. NAME<br>CylName 2<br>CYL. NAME                                                                                                    | C CUSTOMER N CUSTOME DAT MARKING Marking 1 MARKING Marking 2                                                                                                    | D INDERS X09 R John Smith In E 24/04/2018 DELIVERY 0 DELIVERY 0                                                                                                    | CHE<br>c.<br>ORDER<br>1<br>ORDER<br>1                                                           | CK LIS<br>SYSTEN<br>PROFILE<br>0<br>PROFILE<br>0                       | F<br>PROJECT<br>CASE NR<br>INIT<br>I NUMBER                                                             | G<br>Calc test<br>Case nr 11<br>TST001<br>ALT.MARKI<br>4 1 3 4 6<br>6 5 5<br>ALT.MARKI         | Page :<br>NG                                            |        |
| num           POS.           1           POS.           2           POS.           3           POS.           4  | ber 1 CYL. NAME CylName 1 CYL. NAME CylName 2 CYL. NAME                                                                                                    | CYLI<br>CUSTOMER N<br>CUSTOME<br>DAT<br>MARKING<br>Marking 1<br>MARKING<br>Marking 2                                                                              | X09<br>R X09<br>R John Smith In<br>E 24/04/2018<br>DELIVERY<br>0<br>DELIVERY<br>0                                                                                                    | CHE<br>CRDER<br>1<br>ORDER<br>1                                                                 | SYSTEM<br>PROFILE<br>0<br>PROFILE<br>0                                 | ST<br>PROJECT<br>CASE NR<br>INIT<br>I NUMBER                                                            | Calc test<br>Case nr 11<br>TST001<br>ALT.MARKI<br>4 1 3 4 6<br>6 5 5<br>ALT.MARKI              | Page :                                                  |        |
| num)           POS.           1           POS.           2           POS.           3           POS.           4 | ber 1 CYL. NAME CylName 1 CYL. NAME CylName 2 CYL. NAME                                                                                                    | CUSTOMER N<br>CUSTOME<br>DAT<br>MARKING<br>Marking 1<br>MARKING<br>Marking 2                                                                                      | R X09<br>R John Smith In<br>E 24/04/2018<br>DELIVERY<br>0<br>DELIVERY<br>0<br>0                                                                                                    | ORDER<br>1<br>ORDER<br>1                                                                        | SYSTEM<br>PROFILE<br>0<br>PROFILE<br>0                                 | PROJECT<br>CASE NR<br>INIT<br>I NUMBER                                                                  | Calc test<br>Case nr 11<br>TST001<br>ALT.MARKI<br>4 1 3 4 6<br>6 5 5<br>ALT.MARKI              | NG                                                      |        |
| num           POS.           1           POS.           2           POS.           3           POS.           4  | ber 1 CYL. NAME CylName 1 CYL. NAME CylName 2 CYL. NAME                                                                                                    | CUSTOME<br>DAT                                                                                                    | R John Smith In<br>E 24/04/2018<br>DELIVERY<br>0<br>DELIVERY<br>0<br>0                                                                                                    | order<br>0rder<br>1<br>0rder<br>1                                                               | SYSTEM<br>PROFILE<br>0<br>PROFILE<br>0                                 | CASE NR<br>INIT<br>I NUMBER                                                                             | Case nr 11<br>TST001<br>ALT.MARKI<br>4 1 3 4 6<br>6 5 5<br>ALT.MARKI                           | ING                                                     |        |
| num           POS.           1           POS.           2           POS.           3           POS.           4  | ber 1 CYL. NAME CylName 1 CYL. NAME CylName 2 CYL. NAME                                                                                                    | MARKING<br>Marking 1<br>MARKING<br>Marking 2                                                                                                    | E 24/04/2018  DELIVERY 0  DELIVERY 0                                                                                                    | ORDER<br>1<br>ORDER<br>1                                                                        | SYSTEN<br>PROFILE<br>0<br>PROFILE<br>0                                 | INIT<br>I NUMBER                                                                                        | TST001<br>ALT.MARKI<br>4 1 3 4 6<br>6 5 5<br>ALT.MARKI                                         | ING                                                     |        |
| num           POS.           1           POS.           2           POS.           3           POS.           4  | ber 1 CYL. NAME CylName 1 CYL. NAME CylName 2 CYL. NAME                                                                                                    | MARKING<br>Marking 1<br>MARKING<br>Marking 2                                                                                                    | DELIVERY<br>0<br>DELIVERY<br>0                                                                                                    | ORDER<br>1<br>ORDER<br>1                                                                        | SYSTEM<br>PROFILE<br>0<br>PROFILE<br>0                                 | I NUMBER                                                                                                | TST001<br>ALT.MARKI<br>4 1 3 4 6<br>6 5 5<br>ALT.MARKI                                         | ING                                                     |        |
| POS. 1<br>POS. 2<br>POS. 3<br>POS. 4                                                                             | CYL. NAME<br>CylName 1<br>CYL. NAME<br>CylName 2<br>CYL. NAME                                                                                                    | MARKING<br>Marking 1<br>MARKING<br>Marking 2                                                                                                    | DELIVERY 0 DELIVERY 0                                                                                                    | ORDER<br>1<br>ORDER<br>1                                                                        | PROFILE<br>0<br>PROFILE<br>0                                           |                                                                                                    | ALT.MARKI<br>4 1 3 4 6<br>6 5 5<br>ALT.MARKI                                                   | NG                                                      |        |
| 1<br>POS.<br>2<br>POS.<br>3<br>POS.<br>4                                                                         | CylName 1<br>CYL. NAME<br>CylName 2<br>CYL. NAME                                                                                                    | Marking 1<br>MARKING<br>Marking 2                                                                                                    | 0<br>DELIVERY<br>0                                                                                                    | 1<br>ORDER<br>1                                                                                 | 0<br>PROFILE<br>0                                                      |                                                                                                    | 4 1 3 4 6<br>6 5 5<br>ALT.MARKI                                                                | NG                                                      |        |
| POS. 2<br>POS. 3<br>POS. 4                                                                                       | CYL. NAME<br>CylName 2<br>CYL. NAME                                                                                                    | MARKING<br>Marking 2                                                                                                    | DELIVERY<br>0                                                                                                    | ORDER<br>1                                                                                      | PROFILE<br>0                                                           |                                                                                                    | 4 1 3 4 6<br>6 5 5<br>ALT.MARKI                                                                | NG                                                      |        |
| POS. 2<br>POS. 3<br>POS. 4                                                                                       | CYL. NAME<br>CylName 2<br>CYL. NAME                                                                                                    | MARKING<br>Marking 2                                                                                                    | DELIVERY<br>0                                                                                                    | ORDER<br>1                                                                                      | PROFILE<br>0                                                           |                                                                                                    | 655<br>ALT.MARKI                                                                               | NG                                                      |        |
| POS. 2<br>POS. 3<br>POS. 4                                                                                       | CYL. NAME<br>CylName 2<br>CYL. NAME                                                                                                    | MARKING<br>Marking 2                                                                                                    | 0                                                                                                    | ORDER<br>1                                                                                      | PROFILE<br>0                                                           |                                                                                                    | ALT.MARKI                                                                                      | NG                                                      |        |
| 2<br>POS.<br>3<br>POS.<br>4                                                                                      | CylName 2 CYL. NAME                                                                                                    | Marking 2                                                                                                    | 0                                                                                                    | 1                                                                                               | 0                                                                      |                                                                                                    |                                                                                                |                                                         | ,      |
| <b>POS.</b> 3<br><b>POS.</b> 4                                                                                   | CYL. NAME                                                                                                    |                                                                                                    |                                                                                                    |                                                                                                 |                                                                        |                                                                                                    |                                                                                                |                                                         |        |
| POS.<br>3<br>POS.<br>4                                                                                           | CYL. NAME                                                                                                    |                                                                                                    |                                                                                                    |                                                                                                 |                                                                        |                                                                                                    | 43346                                                                                          |                                                         |        |
| POS. 3                                                                                                    | CYL. NAME                                                                                                    | 3.6.4.737.7737.61                                                                                                    | DELUTER                                                                                                    | OPPER                                                                                           | PROFILE                                                                |                                                                                                    | 0 3 3                                                                                          |                                                         |        |
| <b>POS.</b> 4                                                                                                    | CrilNama 2                                                                                                    | MARKING<br>Marking 2                                                                                                    | DELIVERY                                                                                                    | ORDER                                                                                           | PROFILE                                                                |                                                                                                    | ALT.MARKI                                                                                      | NG                                                      |        |
| <b>POS.</b> 4                                                                                                    |                                                                                                    | Marking 5                                                                                                    | 0                                                                                                    | 1                                                                                               | U                                                                      |                                                                                                    |                                                                                                | 1                                                       |        |
| <b>POS.</b> 4                                                                                                    |                                                                                                    |                                                                                                    |                                                                                                    |                                                                                                 |                                                                        |                                                                                                    | 45346                                                                                          |                                                         |        |
| 4                                                                                                    | CVL NAME                                                                                                    | MARKING                                                                                                    | DELIVERY                                                                                                    | ORDER                                                                                           | PROFILE                                                                |                                                                                                    | ALT MARKI                                                                                      | NG                                                      |        |
|                                                                                                    | CviName 4                                                                                                    | Marking 4                                                                                                    | 0                                                                                                    | 1                                                                                               | 0                                                                      |                                                                                                    |                                                                                                |                                                         |        |
|                                                                                                    |                                                                                                    |                                                                                                    |                                                                                                    |                                                                                                 |                                                                        |                                                                                                    | 43346                                                                                          |                                                         |        |
|                                                                                                    |                                                                                                    |                                                                                                    |                                                                                                    |                                                                                                 |                                                                        |                                                                                                    | 855                                                                                            |                                                         |        |
| POS.                                                                                                    | CYL. NAME                                                                                                    | MARKING                                                                                                    | DELIVERY                                                                                                    | ORDER                                                                                           | PROFILE                                                                |                                                                                                    | ALT.MARKI                                                                                      | NG                                                      |        |
| 5                                                                                                    | CylName 5                                                                                                    | Marking 5                                                                                                    | 0                                                                                                    | 1                                                                                               | 0                                                                      |                                                                                                    |                                                                                                |                                                         |        |
|                                                                                                    |                                                                                                    |                                                                                                    |                                                                                                    |                                                                                                 |                                                                        |                                                                                                    | 45346                                                                                          |                                                         |        |
|                                                                                                    |                                                                                                    |                                                                                                    |                                                                                                    |                                                                                                 |                                                                        |                                                                                                    | 875                                                                                            | 1                                                       |        |
| POS.                                                                                                    | CYL. NAME                                                                                                    | MARKING                                                                                                    | DELIVERY                                                                                                    | ORDER                                                                                           | PROFILE                                                                |                                                                                                    | ALT.MARKI                                                                                      | NG                                                      |        |
| 6                                                                                                    | CylName 6                                                                                                    | Marking 6                                                                                                    | 0                                                                                                    | 1                                                                                               | 0                                                                      |                                                                                                    |                                                                                                |                                                         |        |
|                                                                                                    |                                                                                                    |                                                                                                    |                                                                                                    |                                                                                                 |                                                                        |                                                                                                    | 45346                                                                                          |                                                         | $\neg$ |
|                                                                                                    |                                                                                                    |                                                                                                    |                                                                                                    |                                                                                                 |                                                                        |                                                                                                    |                                                                                                |                                                         |        |
|                                                                                                    |                                                                                                    |                                                                                                    |                                                                                                    |                                                                                                 |                                                                        |                                                                                                    | 895                                                                                            |                                                         |        |

#### Print/Export report preview in PDF

To generate a preview of the report (a keys report in this case), we follow the same steps 1-2; but in step 3 (File **Export Options**) we choose **Preview** instead of OK button.

| File export optio  | ns      |   |        |
|--------------------|---------|---|--------|
| Orders             |         |   |        |
| Ordered            |         |   |        |
| O Delivered        | d       |   |        |
| • Total            |         |   |        |
| Pickmarks          |         |   |        |
| Export range (Keys | 5)      |   |        |
| From 1             | to      | 9 |        |
|                    |         |   |        |
| Select language    | ENGLISH |   | •      |
| Preview            | ОК      |   | Cancel |

This action will show the report preview in PDF automatically:

| merre                                        | Excel Master Cylind                                                                                  | Excel List Keys2018 ×                                                                                |                 |                                                     |                                                                                                    |                                                                                                    |
|----------------------------------------------|----------------------------------------------------------------------------------------------------|----------------------------------------------------------------------------------------------------|-----------------|-----------------------------------------------------|----------------------------------------------------------------------------------------------------|----------------------------------------------------------------------------------------------------|
| ዮ 🖶                                          | Q 🗇 🕒 1 / 2                                                                                          | ▶ ⊕ ⊖ ⊕ 169%                                                                                         | ★               | T 👂 🖌                                               |                                                                                                    |                                                                                                    |
|                                              | $\overline{(1)}$                                                                                     | ۲                                                                                                    |                 | E LIST T                                            | OTAL                                                                                                    | Page : 1                                                                                                    |
|                                              | $\times$                                                                                             | Cust. No:                                                                                            | X09             |                                                     | Pr                                                                                                    | oject Calc test                                                                                                    |
|                                              | $\langle \langle \langle U \rangle \rangle$                                                          | Customer:                                                                                            | John Smith Inc. |                                                     | Case                                                                                                    | No: Case nr 11                                                                                                    |
|                                              | $\checkmark$                                                                                         | Date:                                                                                                | 24/04/2018      |                                                     |                                                                                                    | Init:                                                                                                    |
| num                                          | ber 1                                                                                                |                                                                                                    |                 |                                                     | System Numb                                                                                                    | per: TST001                                                                                                    |
|                                              |                                                                                                    |                                                                                                    |                 |                                                     |                                                                                                    |                                                                                                    |
| POS.                                         |                                                                                                    | INET MARKING                                                                                         | ALT.MARKING     | CURRENTQ                                            | ORDER PROFILE                                                                                                    | KET CODE                                                                                                    |
| <b>POS.</b><br>1                             | KeyName 1                                                                                            | Marking 1                                                                                            | ALT.MARKING     | 0                                                   | 1                                                                                                    | 4 5 3 4 6                                                                                                    |
| <b>POS.</b><br>1<br>2                        | KeyName 1<br>KeyName 2                                                                               | Marking 1<br>Marking 2                                                                               |                 | 0<br>0                                              | 1<br>1                                                                                                    | 4 5 3 4 6<br>6 5 3 4 6                                                                                                    |
| POS.<br>1<br>2<br>3                          | KeyName 1<br>KeyName 2<br>KeyName 3                                                                  | Marking 1<br>Marking 2<br>Marking 3                                                                  |                 | 0<br>0<br>0                                         | 1<br>1<br>1                                                                                                    | 4 5 3 4 6<br>6 5 3 4 6<br>8 5 3 4 6                                                                                                    |
| POS.<br>1<br>2<br>3<br>4                     | KeyName 1<br>KeyName 2<br>KeyName 3<br>KeyName 4                                                     | Marking 1<br>Marking 2<br>Marking 3<br>Marking 4                                                     |                 | 0<br>0<br>0<br>0                                    | OKDER         PROFILE           1         1           1         1           1         1           1         1                                                                                                    | 4 5 3 4 6<br>6 5 3 4 6<br>8 5 3 4 6<br>6 1 5 4 6                                                                                                    |
| POS.<br>1<br>2<br>3<br>4<br>5                | KeyName 1<br>KeyName 2<br>KeyName 3<br>KeyName 4<br>KeyName 5                                        | Marking 1<br>Marking 2<br>Marking 3<br>Marking 4<br>Marking 5                                        |                 | 0<br>0<br>0<br>0<br>0<br>0                          | I         I           1         I           1         I           1         I           1         I           1         I           1         I                                                                                                    | 4       5       3       4       6         6       5       3       4       6         8       5       3       4       6         6       1       5       4       6         6       3       5       4       6                                                                                                    |
| POS.<br>1<br>2<br>3<br>4<br>5<br>6           | KeyName 1<br>KeyName 2<br>KeyName 3<br>KeyName 4<br>KeyName 5<br>KeyName 6                           | Marking 1<br>Marking 2<br>Marking 3<br>Marking 4<br>Marking 5<br>Marking 6                           |                 | 0<br>0<br>0<br>0<br>0<br>0<br>0                     | I         I           1         I           1         I           1         I           1         I           1         I           1         I           1         I           1         I           1         I           1         I           1         I           1         I                                                                   | 4       5       3       4       6         6       5       3       4       6         8       5       3       4       6         6       1       5       4       6         6       3       5       4       6         6       3       5       4       6         6       3       5       4       6         6       7       5       4       6                                           |
| POS.<br>1<br>2<br>3<br>4<br>5<br>6<br>7      | KeyName 1<br>KeyName 2<br>KeyName 3<br>KeyName 4<br>KeyName 5<br>KeyName 6<br>KeyName 7              | Marking 1<br>Marking 2<br>Marking 3<br>Marking 4<br>Marking 5<br>Marking 6<br>Marking 7              |                 | 0<br>0<br>0<br>0<br>0<br>0<br>0<br>0<br>0           | OKDER         PROFILE           1                                                                                                    | 4       5       3       4       6         6       5       3       4       6         8       5       3       4       6         6       1       5       4       6         6       3       5       4       6         6       3       5       4       6         6       7       5       4       6         8       3       5       4       6                                           |
| POS.<br>1<br>2<br>3<br>4<br>5<br>6<br>7<br>8 | KeyName 1<br>KeyName 2<br>KeyName 3<br>KeyName 4<br>KeyName 5<br>KeyName 6<br>KeyName 7<br>KeyName 8 | Marking 1<br>Marking 2<br>Marking 3<br>Marking 4<br>Marking 5<br>Marking 6<br>Marking 7<br>Marking 8 |                 | 0<br>0<br>0<br>0<br>0<br>0<br>0<br>0<br>0<br>0<br>0 | I         I           1         I           1         I | 4       5       3       4       6         6       5       3       4       6         8       5       3       4       6         6       1       5       4       6         6       3       5       4       6         6       7       5       4       6         8       3       5       4       6         8       3       5       4       6         8       7       5       4       6 |

Note that the preview option is only available if you have installed MS Office 2007 SP3 or later versions. Of course, to preview the report, you only need a PDF Viewer, like Adobe Acrobat Reader.

## Print/Export filtered report

It's possible to generate reports filtered by these criteria:

- 1. Orders.
  - a. Ordered. Only ordered
  - b. Delivered. Only delivered.
  - c. Total. All elements.
- 2. Pickmarks. If enabled, only select pickmarked elements.
- 3. Export range; by default, it selects all elements. Here you can change it (e.g. from 4 to 12)
- 4. Select language. Select a language from the list.
- 5. Cylinder as In cylinder reports, you can choose how the cylinder codes should be shown:
  - a. As Pin/Fillers
  - b. As Key Codes

| File export         | opti             | ons     |           |             |                 |        |
|---------------------|------------------|---------|-----------|-------------|-----------------|--------|
| 0 Orders            | Ordere           | d       | Cyl<br>5  | linder<br>O | as<br>Pin/Fille | ers    |
| 0                   | Deliver<br>Total | red     |           | ۲           | Key Cod         | les    |
| 2 Dickm<br>Export r | arks<br>ange (Ke | eys)    |           | 0           |                 |        |
| 4 Select Ia         | om 1             | ENGLISH | <b>το</b> | 9           |                 | ¥      |
| Prev                | iew              |         | ОК        |             | (               | Cancel |

# Change report logo

It's possible to change the report logo image in Superlock.

The image is obtained from the company logo; so we can change report logo changing the company logo.

This is the current report logo:

| o Herra                                      | amientas Excel Master Cylind                                                                                     | Excel List Keys2018 ×                                                                                                    |                 |                                                                       |                                             |              |                                                                                                    |         |
|----------------------------------------------|----------------------------------------------------------------------------------------------------|----------------------------------------------------------------------------------------------------|-----------------|-----------------------------------------------------------------------|---------------------------------------------|--------------|----------------------------------------------------------------------------------------------------|---------|
| ቀ 🖶                                          | Q (1 / 2                                                                                                    | ▶ ⊕ ⊕ ⊕ 169%                                                                                                    | × 🛃 🔂 📲         | T 9 2                                                                 |                                             |              |                                                                                                    |         |
|                                              |                                                                                                    | Cust No:                                                                                                    |                 | E LIST T                                                              | ΟΤΑΙ                                        | Project      | F<br>t Calc test                                                                                                    | Page: 1 |
|                                              | $\langle \mathbb{N}^{1} \rangle$                                                                                 | Customer:                                                                                                    | John Smith Inc. |                                                                       |                                             | Case No      | : Case nr 11                                                                                                    |         |
|                                              |                                                                                                    | Date:                                                                                                    | 24/04/2018      |                                                                       |                                             | Init         | :                                                                                                    |         |
| num                                          | ber 1                                                                                                    |                                                                                                    |                 |                                                                       | SV                                          | stem Number: | TST001                                                                                                    |         |
| nun                                          |                                                                                                    |                                                                                                    |                 |                                                                       | - Oy                                        | stem Number  |                                                                                                    |         |
|                                              |                                                                                                    |                                                                                                    |                 |                                                                       |                                             |              | -                                                                                                    |         |
| POS.                                         | KEY NAME                                                                                                    | KEY MARKING                                                                                                    | ALT.MARKING     | CURRENT Q                                                             | ORDER                                       | PROFILE      | KEY CODE                                                                                                    |         |
| <b>POS</b> .<br>1                            | KEY NAME<br>KeyName 1                                                                                            | KEY MARKING<br>Marking 1                                                                                                    | ALT.MARKING     | CURRENT Q                                                             | ORDER                                       | PROFILE      | <b>KEY CODE</b><br>4 5 3 4 6                                                                                                    |         |
| <b>POS</b> .<br>1<br>2                       | KEY NAME<br>KeyName 1<br>KeyName 2                                                                               | KEY MARKING<br>Marking 1<br>Marking 2                                                                                                    | ALT.MARKING     | CURRENT Q<br>0<br>0                                                   | ORDER<br>1<br>1                             | PROFILE      | KEY CODE           4         5         3         4         6           6         5         3         4         6                                                                                                    |         |
| <b>POS</b> .<br>1<br>2<br>3                  | KEY NAME<br>KeyName 1<br>KeyName 2<br>KeyName 3                                                                  | KEY MARKING<br>Marking 1<br>Marking 2<br>Marking 3                                                                                                    | ALT.MARKING     | <b>CURRENT Q</b><br>0<br>0<br>0                                       | <b>ORDER</b><br>1<br>1<br>1                 | PROFILE      | KEY CODE           4         5         3         4         6           6         5         3         4         6           8         5         3         4         6                                                                                                    |         |
| POS.<br>1<br>2<br>3<br>4                     | KEY NAME<br>KeyName 1<br>KeyName 2<br>KeyName 3<br>KeyName 4                                                     | KEY MARKING<br>Marking 1<br>Marking 2<br>Marking 3<br>Marking 4                                                                                             | ALT.MARKING     | <b>CURRENT Q</b><br>0<br>0<br>0<br>0<br>0                             | ORDER<br>1<br>1<br>1<br>1                   | PROFILE      | KEY CODE           4         5         3         4         6           6         5         3         4         6           8         5         3         4         6           6         1         5         4         6                                                                                                    |         |
| POS.<br>1<br>2<br>3<br>4<br>5                | KEY NAME<br>KeyName 1<br>KeyName 2<br>KeyName 3<br>KeyName 4<br>KeyName 5                                        | KEY MARKING         Marking 1         Marking 2         Marking 3         Marking 4         Marking 5                                                       | ALT.MARKING     | CURRENT Q<br>0<br>0<br>0<br>0<br>0<br>0                               | ORDER<br>1<br>1<br>1<br>1<br>1              | PROFILE      | KEY CODE           4         5         3         4         6           6         5         3         4         6           8         5         3         4         6           6         1         5         4         6           6         3         5         4         6                                                                                                    |         |
| POS. 1 2 3 4 5 6                             | KEY NAME<br>KeyName 1<br>KeyName 2<br>KeyName 3<br>KeyName 4<br>KeyName 5<br>KeyName 6                           | KEY MARKING         Marking 1         Marking 2         Marking 3         Marking 4         Marking 5         Marking 6                                     | ALT.MARKING     | CURRENT Q<br>0<br>0<br>0<br>0<br>0<br>0<br>0<br>0                     | ORDER<br>1<br>1<br>1<br>1<br>1<br>1<br>1    | PROFILE      | KEY CODE           4         5         3         4         6           6         5         3         4         6           8         5         3         4         6           6         1         5         4         6           6         3         5         4         6           6         7         5         4         6                                                                                                    |         |
| POS. 1 2 3 4 5 6 7                           | KEY NAME<br>KeyName 1<br>KeyName 2<br>KeyName 3<br>KeyName 4<br>KeyName 5<br>KeyName 6<br>KeyName 7              | KEY MARKING         Marking 1         Marking 2         Marking 3         Marking 4         Marking 5         Marking 6         Marking 7                   | ALT.MARKING     | CURRENT Q<br>0<br>0<br>0<br>0<br>0<br>0<br>0<br>0<br>0<br>0           | ORDER 1 1 1 1 1 1 1 1 1 1 1 1 1 1 1 1 1 1 1 | PROFILE      | KEY CODE           4         5         3         4         6           6         5         3         4         6           8         5         3         4         6           6         1         5         4         6           6         3         5         4         6           6         7         5         4         6           8         3         5         4         6                                                     |         |
| POS.<br>1<br>2<br>3<br>4<br>5<br>6<br>7<br>8 | KEY NAME<br>KeyName 1<br>KeyName 2<br>KeyName 3<br>KeyName 4<br>KeyName 5<br>KeyName 6<br>KeyName 7<br>KeyName 8 | KEY MARKING         Marking 1         Marking 2         Marking 3         Marking 4         Marking 5         Marking 6         Marking 7         Marking 8 | ALT.MARKING     | CURRENT Q<br>0<br>0<br>0<br>0<br>0<br>0<br>0<br>0<br>0<br>0<br>0<br>0 | ORDER 1 1 1 1 1 1 1 1 1 1 1 1 1 1 1 1 1 1 1 | PROFILE      | KEY CODE           4         5         3         4         6           6         5         3         4         6           8         5         3         4         6           6         1         5         4         6           6         3         5         4         6           6         7         5         4         6           8         3         5         4         6           8         7         5         4         6 |         |

To change it, let's change the company logo:

1. In the main window, go to **Setup**  $\rightarrow$  **Company Data**.

| 4 12 日 5                | - <i>c</i> a |                         | TST001 | - Superlock II       | 💄 admin 🔻      | - 0        | × |
|-------------------------|--------------|-------------------------|--------|----------------------|----------------|------------|---|
| $\overline{\mathbf{O}}$ | Setup        |                         |        |                      |                |            |   |
| Information             |              |                         |        |                      |                |            |   |
| System List             |              |                         |        | ABC-123              |                |            |   |
| Lock Type List          |              | Company data            |        | System number series | Define additio | nal fields |   |
| User List               |              |                         |        |                      |                |            |   |
| Master Key Code List    |              | -                       |        |                      |                |            |   |
| Setup                   |              | Printing / Export Files |        |                      |                |            |   |
| About                   |              |                         |        |                      |                |            |   |
| Close                   |              |                         |        |                      |                |            |   |

2. Push Select Company Logo and select an image.

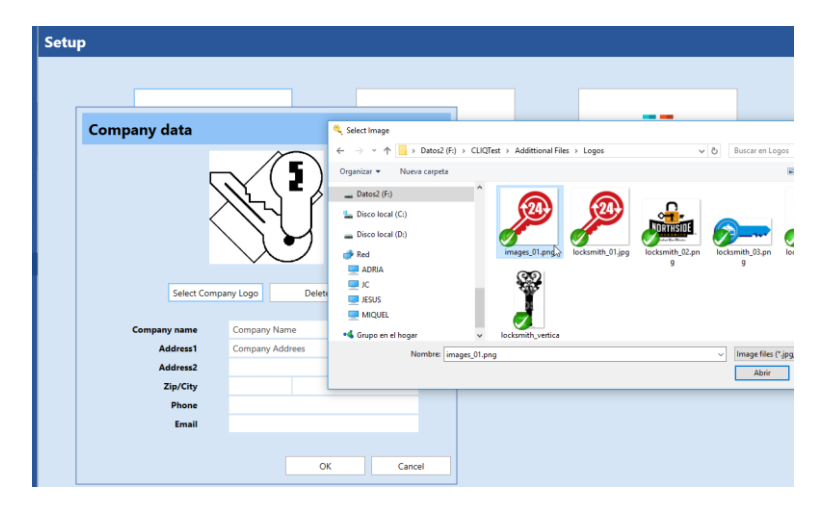

3. Click OK to save changes.

| Company data |                  |
|--------------|------------------|
|              | <b>124.</b>      |
| Select Comp  | pany Logo Delete |
| Company name | Company Name     |
| Address1     | Company Addrees  |
| Address2     |                  |
| Zip/City     |                  |
| Phone        |                  |
| Email        |                  |
|              |                  |
|              | OK Cancel        |

4. Let's try to generate a report, as we've done before.

Open system -> go to Keys -> Print/Export Keys -> Select the template -> OK -> Define File Name and Folder.

|                |               | <b>9</b> - 0 |                    |                |              | Excel L              | ist Keys Log           | jo.xlsx - I                             | Microsoft I    | Excel               |                                |             | _          |          |           | × |
|----------------|---------------|--------------|--------------------|----------------|--------------|----------------------|------------------------|-----------------------------------------|----------------|---------------------|--------------------------------|-------------|------------|----------|-----------|---|
|                | Inic          | io I         | nsertar            | Diseño de p    | agina        | Fórmulas             | Datos                  | Revis                                   | ar Vis         | ta                  |                                |             |            | 0 -      | . 🗖       | × |
| Normal<br>Vist | Dise<br>de pá | eño<br>igina | Mostrar<br>ocultar | u Zoom         | 100%<br>Zoor | Ampliar<br>selección | Nueva ven<br>Organizar | t <mark>ana</mark><br>todo<br>r paneles | Ventar         | Guardar<br>de trab  | área Cambiar<br>ajo ventanas * | Macros      |            |          |           |   |
|                | A1            |              | - (6               | f <sub>×</sub> |              |                      |                        |                                         |                |                     |                                |             |            |          |           | ¥ |
|                |               | A            | 1,5,1,3            | B              | 's  '        | C                    | 18 19 <br>D            | '   io  '<br>)                          | ∣ii  ˈ∣i:<br>E | 2    i3     <br>  F | i4  '   is  '   io<br>G        | <u> </u>    | is  '<br>H | i9  '    | 20  '<br> |   |
| 1              |               |              | 6                  |                | 1            |                      | KEY C                  | ODE                                     | LIST           | ΤΟΤΑ                | L                              |             |            | Page : 1 |           |   |
| 2              |               |              |                    | 2              |              | Cust. No             | x09                    |                                         |                |                     | Projec                         | t Calc test |            |          |           |   |
| <u>∼</u> 3     |               |              | 15                 |                |              | Custome              | r: John Smith          | h Ine.                                  |                |                     | Case No                        | Case nr 11  |            |          |           |   |
| . 4            |               |              | -                  |                |              | Dat                  | e: 24/04/201           | 8                                       |                |                     | Ini                            |             |            |          |           |   |
| - 5            |               | num          | ber 1              |                | _            |                      |                        |                                         |                | S                   | ystem Number                   | : TST001    |            |          |           |   |
| 9              |               | POS.         | KEY NAME           |                |              | KEY MARKING          | ALT.MAR                | KING                                    | DELIVER        | ( ORDER             | PROFILE                        | KEY COD     | E          |          |           | = |
| <u>-</u> 10    |               | 1            | KeyName            | 1              |              | Marking 1            |                        |                                         | 0              | 1                   |                                | 4534        | 6          |          |           |   |
| - 11           |               | 2            | KeyName            | 2              |              | Marking 2            |                        |                                         | 0              | 1                   |                                | 6534        | 6          |          |           |   |
| ·• 12          |               | 3            | KeyName            | 3              |              | Marking 3            |                        |                                         | 0              | 1                   |                                | 8534        | 6          |          |           |   |
| - 13           |               | 4            | KeyName            | 4              |              | Marking 4            |                        |                                         | 0              | 1                   |                                | 6154        | 6          |          |           |   |
| <u> </u>       |               | 5            | KeyName            | 5              |              | Marking 5            |                        |                                         | 0              | 1                   |                                | 6354        | 6          |          |           |   |
| <u></u> 15     |               | 6            | KeyName            | 6              |              | Marking 6            |                        |                                         | 0              | 1                   |                                | 6754        | 6          |          |           |   |
| - 16           |               | 7            | KeyName            | 7              |              | Marking 7            |                        |                                         | 0              | 1                   |                                | 8354        | 6          |          |           |   |
| <u>ज</u> 17    |               | 8            | KeyName            | 8              |              | Marking 8            |                        |                                         | 0              | 1                   |                                | 8754        | 6          |          |           |   |
| 18             |               | 9            | KeyName            | 9              |              | Marking 9            |                        |                                         | 0              | 1                   |                                | 8954        | 6          |          |           |   |
| - 10           |               |              |                    |                |              |                      |                        |                                         |                |                     |                                |             |            |          |           |   |
| 22             |               |              |                    |                |              |                      | POWERI                 | ED BY S                                 | SUPERLO        | OCK                 |                                |             |            |          |           | - |
|                | H S           | Superlo      | ck II - Dat        | ta REPOR       | Т /1         |                      |                        |                                         | Ī              | 4                   |                                |             |            |          | •         | I |
| Listo          | Págin         | a: 1 de 1    | 1                  |                |              |                      |                        |                                         |                |                     |                                | 100% 😑      |            | 0        | -(        | : |

We can see the logo has been updated successfully in the report.

# Customize reports

First of all, it's highly recommended to make a **backup of the template files** before continue.

To find the report template files to backup look into the following path by default:

C:\Program Files (x86)\A2 Software Cambrils\Superlock\Excel Generator\

| 🚯 I ⊋ 🚯  | r = I C:\Program                                           | Files (x86)\A2     | Software Cambr                           | ls\Supe   | rlock\Excel                                                                                                    | Generator                                               | - 🗆 🗙      |
|----------|------------------------------------------------------------|--------------------|------------------------------------------|-----------|----------------------------------------------------------------------------------------------------|---------------------------------------------------------|------------|
| File     | Home Share View                                            |                    |                                          |           |                                                                                                    |                                                         | ^ <b>(</b> |
| Copy Pas | X Cut<br>Copy path<br>Paste shortcut<br>Clipboard Cryanise | Rename New<br>fold | New item •<br>Easy access •<br>er<br>New | Propertie | Edit<br>Belit<br>Belit<br>B | Select all<br>Select none<br>Invert selection<br>Select |            |
|          | ↑ ▲ « A2 Software Cambrils → Superloc                      | k → Excel Gener    | rator                                    | ~         | C Searc                                                                                                    | h Excel Generator                                       | م          |
| *^       | Name                                                       | Date modified      | Туре                                     | s         | ize                                                                                                    |                                                         |            |
|          | Master cylinders-keys 3KS OFFICIAL.xlsx                    | 14/01/2019 14:4    | 41 Hoja de cálcu                         | io d      | 18 KB                                                                                                    |                                                         |            |
|          | Master cylinders-keys 3KS OFICIAL.xlsx                     | 24/08/2018 14:0    | 9 Hoja de cálcu                          | o d       | 18 KB                                                                                                    |                                                         |            |
|          | Master cylinders-keys ICS OFFICIAL.xlsx                    | 14/01/2019 14:4    | 41 Hoja de cálcu                         | o d       | 18 KB                                                                                                    |                                                         |            |
|          | Master cylinders-keys ICS OFICIAL.xlsx                     | 15/10/2018 14:2    | 29 Hoja de cálcu                         | o d       | 18 KB                                                                                                    |                                                         |            |
| 1        | Master cylinders-keys OFFICIALxlsx                         | 14/01/2019 14:4    | 41 Hoja de cálcu                         | o d       | 18 KB                                                                                                    |                                                         |            |
|          | Master cylinders-keys OFICIAL.xlsx                         | 24/08/2018 14:0    | 9 Hoja de cálcu                          | o d       | 18 KB                                                                                                    |                                                         |            |
|          | Master keys-cylinders OFFICIALxlsx                         | 14/01/2019 14:4    | 41 Hoja de cálcu                         | o d       | 18 KB                                                                                                    |                                                         |            |
| 2        | Master keys-cylinders OFICIAL.xlsx                         | 15/10/2018 14:5    | 59 Hoja de cálcu                         | o d       | 18 KB                                                                                                    |                                                         |            |
|          | Superlock List cylinder 3KS OFFICIAL.xlsx                  | 14/01/2019 14:4    | 41 Hoja de cálcu                         | o d       | 16 KB                                                                                                    |                                                         |            |
| 6        | Superlock List cylinder 3KS OFICIAL.xlsx                   | 24/08/2018 14:0    | 9 Hoja de cálcu                          | o d       | 16 KB                                                                                                    |                                                         |            |
|          | Superlock List cylinder ICS OFFICIAL.xlsx                  | 14/01/2019 14:4    | 41 Hoja de cálcu                         | o d       | 16 KB                                                                                                    |                                                         |            |
|          | Superlock List cylinder ICS OFICIAL.xlsx                   | 15/10/2018 14:2    | 29 Hoja de cálcu                         | o d       | 16 KB                                                                                                    |                                                         |            |
|          | Superlock List cylinder OFFICIAL.xlsx                      | 14/01/2019 14:4    | 41 Hoja de cálcu                         | o d       | 16 KB                                                                                                    |                                                         |            |
|          | Superlock List cylinder OFICIAL.xlsx                       | 24/08/2018 14:0    | 9 Hoja de cálcu                          | o d       | 16 KB                                                                                                    |                                                         |            |
| <b>1</b> | Superlock List keys OFFICIAL.xlsx                          | 14/01/2019 14:4    | 41 Hoja de cálcu                         | o d       | 17 KB                                                                                                    |                                                         |            |
|          | Superlock List keys OFICIAL.xlsx                           | 24/08/2018 14:0    | 9 Hoja de cálcu                          | o d       | 17 KB                                                                                                    |                                                         |            |
|          | Superlock List keys TEST.xlsx                              | 14/01/2019 14:4    | 41 Hoja de cálcu                         | o d       | 17 KB                                                                                                    |                                                         |            |
|          | Superlock Lockchart OFFICIAL.xlsx                          | 14/01/2019 14:4    | 41 Hoja de cálcu                         | o d       | 24 KB                                                                                                    |                                                         |            |
| 8        | Superlock Lockchart OFICIAL.xlsx                           | 24/08/2018 14:0    | 09 Hoja de cálcu                         | o d       | 24 KB                                                                                                    |                                                         |            |
|          | Superlock Roll Label Cylinders OFFICIAL                    | 20/12/2018 12:3    | 34 Hoja de cálcu                         | o d       | 56 KB                                                                                                    |                                                         |            |
|          | Superlock Roll Label keys OFFICIAL.xlsx                    | 20/12/2018 12:3    | 34 Hoja de cálcu                         | o d       | 96 KB                                                                                                    |                                                         |            |
| 21 items |                                                            |                    |                                          |           |                                                                                                    |                                                         | 1== =      |

To backup a file you can copy & paste it using the file menu from your windows explorer

| File                 | Home Share View                           |                       |               |                       |                           | ^ |
|----------------------|-------------------------------------------|-----------------------|---------------|-----------------------|---------------------------|---|
| Copy Pa              | K Cut<br>Copy path<br>See Paste shortcut  | te Rename New folder  | New item •    | Properties            | Select all<br>Select none |   |
| Copy (Ctrl           | +9 Combride - Summer                      | ale a Frank Community | ivew at       | Count Guerra          | Select                    |   |
| Copy the<br>Clipboar | selected items to the d.                  | Date modified         | r V C         | Search Excel Generato | ŕ                         | , |
|                      | Master cylinders-keys 3KS OFFICIAL.xlsx   | 14/01/2019 14:41      | Hoja de cálcu | ulo d 18 KB           |                           |   |
|                      | Master cylinders-keys 3KS OFICIAL.xlsx    | 24/08/2018 14:09      | Hoja de cálcu | ilo d 18 KB           |                           |   |
|                      | Master cylinders-keys ICS OFFICIAL.xlsx   | 14/01/2019 14:41      | Hoja de cálcu | ulo d 18 KB           |                           |   |
|                      | Master cylinders-keys ICS OFICIAL.xlsx    | 15/10/2018 14:29      | Hoja de cálcu | ulo d 18 KB           |                           |   |
|                      | Master cylinders-keys OFFICIAL.xlsx       | 14/01/2019 14:41      | Hoja de cálcu | ilo d 18 KB           |                           |   |
|                      | Master cylinders-keys OFICIAL.xlsx        | 24/08/2018 14:09      | Hoja de cálcu | ilo d 18 KB           |                           |   |
|                      | Master keys-cylinders OFFICIAL.xlsx       | 14/01/2019 14:41      | Hoja de cálcu | ilo d 18 KB           |                           |   |
| 9                    | Master keys-cylinders OFICIAL.xlsx        | 15/10/2018 14:59      | Hoja de cálcu | ulo d 18 KB           |                           |   |
|                      | Superlock List cylinder 3KS OFFICIAL.xlsx | 14/01/2019 14:41      | Hoja de cálcu | ulo d 16 KB           |                           |   |
| c                    | Superlock List cylinder 3KS OFICIAL.xlsx  | 24/08/2018 14:09      | Hoja de cálcu | ulo d 16 KB           |                           |   |
|                      | Superlock List cylinder ICS OFFICIAL.xlsx | 14/01/2019 14:41      | Hoja de cálcu | ulo d 16 KB           |                           |   |
|                      | Superlock List cylinder ICS OFICIAL.xlsx  | 15/10/2018 14:29      | Hoja de cálcu | ulo d 16 KB           |                           |   |
|                      | Superlock List cylinder OFFICIAL.xlsx     | 14/01/2019 14:41      | Hoja de cálcu | ulo d 16 KB           |                           |   |
|                      | Superlock List cylinder OFICIAL.xlsx      | 24/08/2018 14:09      | Hoja de cálcu | ulo d 16 KB           |                           |   |
| æ 🔒                  | Superlock List keys OFFICIAL.xlsx         | 14/01/2019 14:41      | Hoja de cálcu | ulo d 17 KB           |                           |   |
|                      | Superlock List keys OFICIAL.xlsx          | 24/08/2018 14:09      | Hoja de cálcu | ulo d 17 KB           |                           |   |
|                      | Superlock List keys TEST xisx             | 14/01/2019 14:41      | Hoja de cálcu | ulo d 17 KB           |                           |   |
|                      | Superlock Lockchart OFFICIAL.xlsx         | 14/01/2019 14:41      | Hoja de cálcu | ulo d 24 KB           |                           |   |
| 4                    | Superlock Lockchart OFICIAL.xlsx          | 24/08/2018 14:09      | Hoja de cálcu | ulo d 24 KB           |                           |   |
|                      | Superlock Roll Label Cylinders OFFICIAL   | 20/12/2018 12:34      | Hoja de cálcu | ulo d 56 KB           |                           |   |
|                      | 🗐 Superlock Roll Label keys OFFICIAL.xlsx | 20/12/2018 12:34      | Hoja de cálcu | alo d 96 KB           |                           |   |
| ~                    |                                           |                       |               |                       |                           |   |

| í | 2)       |               | <b>9</b> - (= -) =             |                   |                 |         |                     |                      | S         | uperlock List | keys OFICIAL.xlsx - N | /licrosoft Excel |               |         |
|---|----------|---------------|--------------------------------|-------------------|-----------------|---------|---------------------|----------------------|-----------|---------------|-----------------------|------------------|---------------|---------|
|   | 2        | Inic          | io Insertar Diseño de págin    | ia Fórmula        | s Datos Revisar | r Vis   | ta Complement       | os Equipo            |           |               |                       |                  |               |         |
|   | Ê,       | Хc            | ortar Calibri - 1              | 11 · A A          | · = = = »··     | a Aj    | ustar texto         | General              | -         |               | Buena 2               | Celda vincul     | Entrada 2     | Incorre |
|   | Pegar    | C C           | opiar NKS-                     | - <u>&gt; A</u> - |                 |         | ombinar y centrar 👻 | - % 000 <b>%</b> 8 • | Formato   | Dar formato   | Texto de adv          | Normal           | Buena         | Incorre |
|   | Po       | vy C<br>rtapa | peles 🕞 Fuente                 |                   | Alin            | neación | 6                   | Número               |           | como tabla    |                       | Estil            | os            |         |
| ľ |          | J21           | • (* f <sub>x</sub>            |                   | · ·             |         |                     |                      |           |               |                       |                  |               |         |
| Ì |          |               | 1 1 1 1 2 1 3 1 7              | 4 5               | 1 6 1 7 1 8     | ·   · 9 | 10 11               | 1 12 1 13 1 14       | 15 10     | 17            | 18 19                 | 20 21 2          | 2 23 24       | 25      |
|   |          |               | А                              | В                 | С               |         | D                   | E                    | F         | G             | Н                     | l.               | J             | К       |
| ł |          |               |                                |                   |                 |         |                     |                      |           |               |                       |                  |               |         |
| ľ | T        |               |                                |                   |                 |         |                     |                      |           |               |                       |                  |               |         |
| - | 2        |               |                                |                   |                 |         |                     | #TEX                 | T_TITL    | E             |                       | #TEXT_PAGE       | NUMBER #XPAGE | NUMBER  |
|   | 3        |               |                                |                   | #XLOGO          | Ū       | STOMERNUMBER        | #CUSTOMER_NUM        | BER       | #TEXT_        | SYSTEMPROJECT         | #SYSTEM_PROJEC   | т             |         |
| ī | 4        |               | #SEC_PAGEHEADER                |                   |                 |         | CUSTOMERNAME        | #CUSTOMER_NAM        | E         | #TE           | XT_SYSTEMCASE         | #SYSTEM_CASE     |               |         |
|   | 5        |               |                                |                   |                 | 1       | CREATIONDATE        | #SYSTEM_CREATIC      | N_DATE    | #T            | EXT_SYSTEMINIT        | #SYSTEM_INIT     |               |         |
|   | 6        |               |                                | #LOCK             | TYPE_NAME       |         |                     |                      | #TEX      | KT_SYST       | EM_NUMBER             | #SYSTEM_NU       | IMBER         |         |
| 1 | 8        |               | #SEC HEADER                    |                   |                 |         |                     |                      |           |               |                       |                  |               |         |
|   | 10       |               | #SEC_KEY:HEADER                | #TEXT#TE          | EXT_KEYNAME     | 1       | TEXT_KEYMA          | #TEXT_KEYALT         | #TEXT_KEY | #TEXT_        | #TEXT_KEYPR           | #TEXT_KEYCO      | DDE           |         |
| 1 | 11       |               | #SEC_KEY:DETAIL                | #KEY #KE          | EY_NAME         | \$      | #KEY_MARKIN         | #KEY_ALT_MA          | #KEY_DELI | #KEY_         | #KEY_PROFIL           | #KEY_CODE        |               |         |
| - | 12<br>13 |               | #SEC_KEY:FOOTER<br>#SEC_FOOTER |                   |                 |         | •                   |                      |           |               | F                     |                  |               |         |
|   | 15       |               | #SEC_PAGEFOOTER                |                   |                 |         |                     | #TEXT_PC             | WERED     |               |                       |                  |               |         |

Then, let's open the new template file and go to **REPORT** sheet, to edit it with some examples.

After that, we will import it in Superlock and generate a report to see the changes.

# First time template edition

#### Edit template file

Let's try some small style changes:

- text title size at 20
- **background color** of #SYSTEM\_NUMBER in blue
- ticker page footer border

Finally **SAVE** the changes and Close file.

| ortar                    | Arial | × 20 ×    | A A          | ≡ ≡ ≫· | Ajustar texto      | General          | *               | ≤₹      |             | Buena 2      | Celda vincul | Entrada 2 | Incorre |
|--------------------------|-------|-----------|--------------|--------|--------------------|------------------|-----------------|---------|-------------|--------------|--------------|-----------|---------|
| copiar<br>Copiar formato | NKS   | - 🖽 - 🌆   | • <u>A</u> • |        | Combinar y centrar | <b>9 ~ % 000</b> | €0 00<br>00 → 0 | Formato | Dar formato | Texto de adv | Normal       | Buena     | Incorre |
| peles 🕞                  | F     | uente     | G.           | Alinea | ición 🕫            | Número           | G               |         |             |              | Estil        | DS        |         |
| •                        | () fx | #TEXT_TIT | TLE          |        |                    |                  |                 |         |             |              |              |           |         |
| 1                        | 2 3   | 4 1       | is i l       | 6 7 8  | 9 10 11            | 12 13            | 14              | 15 16   | 5 17        | 18 19        | 20 21 22     | 23 24     | 25      |
|                          | А     | В         |              | С      | D                  | E                |                 | F       | G           | Н            | I            | J         | K       |

|                            |       |               |                | #TEX            | Τ_ΤΙΤΙ    | .E     |                 | #TEXT_PAGENUMBER #2 | XPAGENUMBER |
|----------------------------|-------|---------------|----------------|-----------------|-----------|--------|-----------------|---------------------|-------------|
|                            |       | #XLOGO        | USTOMERNUMBER  | CUSTOMER_NUM    | BER       | #TEXT  | SYSTEMPROJECT   | #SYSTEM_PROJECT     |             |
| #SEC_PAGEHEADER            |       |               | CUSTOMERNAME   | #CUSTOMER_NAM   | E         | #T     | EXT_SYSTEMCASE  | #SYSTEM_CASE        |             |
|                            |       |               | T_CREATIONDATE | #SYSTEM_CREATIO | DN_DATE   | #      | TEXT_SYSTEMINIT | #SYSTEM_INIT        |             |
|                            | #LO   | CKTYPE_NAME   |                |                 | #TE)      | (T_SYS | TEM_NUMBER      | #SYSTEM_NUMBER      |             |
| #SEC HEADER                |       |               |                |                 |           |        |                 |                     |             |
| #SEC_KEY:HEADER            | #TEXT | #TEXT_KEYNAME | #TEXT_KEYMA    | #TEXT_KEYALT    | #TEXT_KEY | #TEXT  | #TEXT_KEYPR     | #TEXT_KEYCODE       |             |
| #SEC_KEY:DETAIL            | #KEY  | #KEY_NAME     | #KEY_MARKIN    | #KEY_ALT_MA     | #KEY_DELI | #KEY_  | #KEY_PROFIL     | #KEY_CODE           |             |
| #SEC_FOOTER<br>#SEC_FOOTER |       |               |                |                 |           |        |                 |                     |             |
| #SEC_PAGEFOOTER            |       |               |                | #TEXT_PC        | OWERED    |        |                 |                     |             |

# Import edited template

| 🔍 🛍 💾 🔶                 | • @   |                         | TST001 | - Superlock II       | 💄 admin 🔻      | -          | × |
|-------------------------|-------|-------------------------|--------|----------------------|----------------|------------|---|
| $\overline{\mathbf{O}}$ | Setup |                         |        |                      |                |            |   |
| Information             |       |                         |        |                      |                |            |   |
| System List             |       | NÃ                      |        | ABC-123              |                |            |   |
| Lock Type List          |       | Company data            |        | System number series | Define additio | nal fields |   |
| User List               |       |                         |        |                      |                |            |   |
| Master Key Code List    |       | 2 📇                     |        |                      |                |            |   |
| Setup 1                 |       | Printing / Export Files |        |                      |                |            |   |
| About                   |       |                         |        |                      |                |            |   |
| Close                   |       |                         |        |                      |                |            |   |

Now, go to Superlock, choose menu **Setup** -> option **Printing / Export Files**.

Then, click on the Import button.

| < 10 🗄 ♠                | • @                     |                                                                           |                         | TS                                          | T001 - Superlock II                                                                                                    | 💄 admin 🔻               | -                                                                                     |                                                                  | ×                                                         | Kan la                            |                | -         |
|-------------------------|-------------------------|---------------------------------------------------------------------------|-------------------------|---------------------------------------------|----------------------------------------------------------------------------------------------------|-------------------------|---------------------------------------------------------------------------------------|------------------------------------------------------------------|-----------------------------------------------------------|-----------------------------------|----------------|-----------|
| $\langle \cdot \rangle$ | Setup                   |                                                                           |                         |                                             |                                                                                                    |                         |                                                                                       |                                                                  |                                                           | and a                             | 36             |           |
| Information             | Printing                | g / Export Files                                                          |                         |                                             |                                                                                                    |                         |                                                                                       |                                                                  |                                                           |                                   |                |           |
| System List             | O Delete                | port Export                                                               |                         |                                             |                                                                                                    |                         |                                                                                       |                                                                  |                                                           |                                   |                |           |
| Lock Type List          | List                    | Files                                                                     |                         |                                             |                                                                                                    |                         |                                                                                       |                                                                  |                                                           |                                   |                |           |
| User List               | ID                      | Name                                                                      | Definition Form         | File Type                                   | Filename                                                                                                    | l li                    | nforma                                                                                | tion                                                             |                                                           |                                   |                |           |
| Master Key Code List    | 2 327<br>3 328<br>4 329 | Excel List Cylinders Excel List Cylinders Excel List Keys Excel Lockchart | Excel<br>Excel<br>Excel | Cylinders<br>Cylinders<br>Keys<br>Lockchart | Superlock List cylinder OFICIALxisx Superlock List cylinder OFICIALxisx Superlock List keys OFICIALxisx Superlock List keys OFICIALxisx | N<br>E                  | Name: Excel I<br>Export Type: (                                                       | vlaster Cyl<br>Cylinders                                         | inders - Ke                                               | iys                               |                |           |
| Setup                   | 5 331                   | Excel List Keys                                                           | Excel                   | Keys                                        | Superlock List keys OFICIALxIsx                                                                                                    | E                       | Export Forma                                                                          | t: Excel                                                         | and the state                                             |                                   |                |           |
| About                   |                         |                                                                           |                         |                                             |                                                                                                    | v<br>v                  | Version: 3.2<br>Version: 3.2<br>Description: 1                                        | his is a file                                                    | e definition                                              | n for a excel file b              | y A2           |           |
| Close                   |                         |                                                                           |                         |                                             |                                                                                                    | ()<br>C<br>In<br>E<br>L | (C): A2 Softwa<br>Date Creations: 1<br>Instructions: 1<br>Excel Report:<br>ANGUAGE: E | are Cambr<br>26/04/21<br>This defini<br>MasterCyl<br>inglish, Sp | ils<br>018<br>tion is crea:<br>indersKeys<br>anish, Porti | ted to transfer cy<br>i<br>uguese | finders - keys | s can use |
| <b>Person</b>           |                         |                                                                           |                         |                                             |                                                                                                    |                         |                                                                                       |                                                                  |                                                           |                                   |                | Þ         |
|                         |                         |                                                                           |                         |                                             |                                                                                                    |                         |                                                                                       |                                                                  |                                                           |                                   |                |           |
|                         |                         |                                                                           |                         |                                             |                                                                                                    |                         |                                                                                       |                                                                  |                                                           |                                   | Clo            | ose       |

Select the edited template and open it.

In the same window, you can delete an existing template selecting it and clicking the button Delete.

|     | / Export Files                |                    |                   |                                     |              |                 |       |
|-----|-------------------------------|--------------------|-------------------|-------------------------------------|--------------|-----------------|-------|
| ID  | Name                          | Definition Form    | File Type         | Filename                            |              |                 |       |
| 326 | Excel Master Cylinders - Keys | Excel              | Cylinders         | Master cylinders-keys OFICIAL.xlsx  |              | ,               |       |
| 327 | Excel List Cylinders          | Excel              | Cylinders         | Superlock List cylinder OFICIALxIsx |              |                 |       |
| 328 | Excel List Keys               | Excel              | Keys              | Superlock List keys OFICIAL.xlsx    |              | -               |       |
| 329 | Excel Lockchart               | Excel              | Lockshart         | Superlock Lockshart visv            |              |                 |       |
|     | 👆 Descargas                   | ^ N                | ombre             | ^                                   | Fecha        | de modifica     | Tipe  |
|     | Documentos                    |                    |                   |                                     | 25.004       | 2010.0.11       |       |
|     | Escritorio                    |                    | Master cylinders  | -keys OFICIAL COLORED visy          | 26/04/       | 2018 8:11       | Hoiz  |
|     | Imágenes                      |                    | Master cylinders  | -keys OFICIAL xIsx                  | 26/04/       | 2018 9:27       | Hoia  |
|     | b Música                      |                    | Master keys-cyli  | nders OFICIAL.xlsx                  | 26/04/       | 2018 12:23      | Hoja  |
|     | Dhistor 3D                    | 6                  | Superlock List cy | linder OFICIAL.xlsx                 | 26/04/       | 2018 9:55       | Hoja  |
|     | Videos                        |                    | Superlock List ke | ys OFICIAL BACKUP.xlsx              | 26/04/       | 2018 12:23      | Hoja  |
|     | Disco local (C)               | 10                 | Superlock List ke | ys OFICIAL New.xlsx                 | 26/04/       | 2018 15:44      | Hoja  |
|     | Disco local (D:)              |                    | Superlock Lockc   | hart.xlsx                           | 23/04/       | 2018 16:48      | Hoja  |
|     | - Dates2 (E)                  |                    |                   |                                     |              |                 |       |
|     |                               | ~ <                |                   |                                     |              | 1               |       |
|     | Nombre                        | Superlock List key | s OFICIAL New.xls |                                     | Excel Book o | r Superlock Exp | ort \ |
|     |                               |                    |                   |                                     | Ohain        | - Com           |       |
|     |                               |                    |                   |                                     |              |                 |       |

Note: The Excel template file must be closed; otherwise, Superlock will show an error message.

You can delete a template selecting the template and pressing the button Delete.

Superlock will inform you that the export file has been imported successfully and we can see the new template.

| Pri                   | nting                           | g / Expo                                                                            | rt Files                                      |                                           |                                                     |                                                                                                    |                                                                                                    |
|-----------------------|---------------------------------|-------------------------------------------------------------------------------------|-----------------------------------------------|-------------------------------------------|-----------------------------------------------------|----------------------------------------------------------------------------------------------------|----------------------------------------------------------------------------------------------------|
| Delete                |                                 | port Export                                                                         |                                               |                                           |                                                     |                                                                                                    |                                                                                                    |
|                       | ID                              | )                                                                                   | Name                                          | Definition Form                           | File Type                                           | Filename                                                                                                    | Information                                                                                                    |
| 1<br>2<br>3<br>4<br>5 | 326<br>327<br>328<br>329<br>332 | Excel Master<br>Excel List Cyll<br>Excel List Key<br>Excel Lockch<br>Excel List Key | Cylinders - Keys<br>inders<br>is<br>art<br>is | Excel<br>Excel<br>Excel<br>Excel<br>Excel | Cylinders<br>Cylinders<br>Keys<br>Lockchart<br>Keys | Master cylinders-keys OFICIAL.xlsx<br>Superlock List cylinder OFICIAL.xlsx<br>Superlock List keys OFICIAL.xlsx<br>Superlock Lockchart.xlsx<br>Superlock List keys OFICIAL New.xlsx | Name: Excel List Keys<br>Export Type: Keys<br>Export Format: Excel                                                                                                    |
|                       |                                 |                                                                                     | Infor                                         | The export fi                             | le has been imj                                     | ported successfully                                                                                                    | Creator: A2 Software Cambrils<br>Version: 1.0<br>Description: This is a file definition for a excel file by A2<br>(C): A2 Software Cambrils<br>Date Creation: 25/03/2018<br>Instructions: This definition is created to transfer keys to an excel file<br>Excel Report: ListKeys<br>LANGUAGE: English, Spanish, Portuguese |
|                       |                                 |                                                                                     |                                               |                                           |                                                     |                                                                                                    | Close                                                                                                    |

#### Test edited template

Now, we can see the changes using the template to print a report:

First, open a system, select keys and press Print/Export Keys.

| ٩         | 1     | H 🔸                    | • ~        |              |              |                     |                                      |                         |        |                                  |                 |                     |                       | TST001 -       | Superloc         | k II                 |                  |        |
|-----------|-------|------------------------|------------|--------------|--------------|---------------------|--------------------------------------|-------------------------|--------|----------------------------------|-----------------|---------------------|-----------------------|----------------|------------------|----------------------|------------------|--------|
| SUPE      | RLOCK | ADMI                   | NISTRATIO  | N I          | LOCK TECHNIC | CAL KEYS            | CYLINDERS                            | LOCK CH/                | ART    | CALCULATIO                       | N               |                     |                       |                |                  |                      |                  |        |
| (+<br>New |       | ১ ন্স<br>৫ হি<br>kpand | Autofill   | Show<br>card | Delete       | Toggle<br>pick mark | Erase all<br>pick marks<br>Pickmarks | Search<br>next pick mar | ik     | Key P<br>profiles of<br>Profiles | rofile<br>:hart | Deliver<br>elements | Consequence<br>s list | Reset<br>codes | Check<br>marking | Print/Export<br>Keys | Key<br>Historics | Fields |
| Ke        | y Lis | s <b>t</b><br>Key stat | Key ty     | ype          | Marking      |                     | Name                                 | Ordered                 | Delive | Profile                          | Alte            | rnative Mar         | Calculated type       |                |                  | Key code             | 5                |        |
| 1         | 1     |                        | Master     |              | Marking 1    | KeyName             | 1                                    | 1                       | 0      |                                  |                 |                     | Manual                | 4 5            | 3 4 (            | i                    |                  |        |
| 2         | 2     |                        | Group (G)  |              | Marking 2    | KeyName             | 2                                    | 1                       | 0      |                                  |                 |                     | Calculated            | 6 5            | 3 4 6            |                      |                  |        |
| 3         | 3     |                        | Group (G)  |              | Marking 3    | KeyName             | 3                                    | 1                       | 0      |                                  |                 |                     | Calculated            | 8 5            | 3 4 6            |                      |                  |        |
| 4         | 4     |                        | Single (S) |              | Marking 4    | KeyName             | 1                                    | 1                       | 0      |                                  |                 |                     | Calculated            | 6 1            | 5 4 6            |                      |                  |        |
| 5         | 5     |                        | Single (S) |              | Marking 5    | KeyName             | 5                                    | 1                       | 0      |                                  |                 |                     | Calculated            | 6 3            | 5 4 6            |                      |                  |        |
| 6         | 6     |                        | Single (S) |              | Marking 6    | KeyName             | 5                                    | 1                       | 0      |                                  |                 |                     | Calculated            | 6 7            | 5 4 6            | i                    |                  |        |
| 7         | 7     |                        | Single (S) |              | Marking 7    | KeyName             | 7                                    | 1                       | 0      |                                  |                 |                     | Calculated            | 8 3            | 5 4 6            | i i i                |                  |        |
| 8         | 8     |                        | Single (S) |              | Marking 8    | KeyName             | 3                                    | 1                       | 0      |                                  |                 |                     | Calculated            | 8 7            | 5 4 (            |                      |                  |        |
| 9         | 9     |                        | Single (S) |              | Marking 9    | KeyName             | 9                                    | 1                       | 0      |                                  |                 |                     | Calculated            | 89             | 5 4 6            |                      |                  |        |

#### Then, select the new template.

| <b>•</b> • ~ |                |           |                     |                                |                    |                           |                     |                     | TST001 -       | Superlock         |                      |                  |                      |                                                   | 🚨 adr         |
|--------------|----------------|-----------|---------------------|--------------------------------|--------------------|---------------------------|---------------------|---------------------|----------------|-------------------|----------------------|------------------|----------------------|---------------------------------------------------|---------------|
| DMINISTRA    | TION           | LOCK TECH | NICAL KEY           | S CYLINDERS L                  | OCK CHART CA       | CULATION                  |                     |                     |                |                   |                      |                  |                      |                                                   |               |
| Autofill     | Show           | Delete    | Toggle<br>pick mark | Erase all S<br>pick marks next | earch<br>pick mark | ey Profile<br>files chart | Deliver<br>elements | Consequence<br>list | Reset<br>codes | Check<br>markings | Print/Export<br>Keys | Key<br>Historics | Fields               |                                                   |               |
| List         |                | s         | elect Ke            | v Export File                  | 2                  |                           |                     |                     |                |                   |                      |                  |                      |                                                   |               |
|              |                |           |                     | , ,                            |                    |                           |                     |                     |                |                   |                      |                  |                      |                                                   |               |
| stat K       | ey type        | Mai       | ID                  | Name                           | Definition I       | orm File Type             | ,                   |                     | Filename       |                   |                      |                  | Informatio           | •                                                 |               |
| Group        | (G)            | Mar       | 1 328               | Excel List Keys                | Excel              | Keys                      | Superior            | k List keys OFICIA  | Ladsx          | _                 |                      |                  |                      | -                                                 |               |
| Group        | o (G)          | Mai       | 2 332               | Excel List Keys                | Excel              | Keys                      | Superior            | k List keys OFICIAI | L New.xlsx     |                   |                      |                  |                      |                                                   |               |
| Single       | e (5)          | Mai       |                     |                                |                    |                           |                     |                     |                |                   |                      |                  | Name: Excel List Key | ys                                                |               |
| Single       | e (S)          | Mai       |                     |                                |                    |                           |                     |                     |                |                   |                      |                  | Export Format: Exce  | 1                                                 |               |
| Single       | t (5)<br>. /Cl | Mar       |                     |                                |                    |                           |                     |                     |                |                   |                      |                  |                      |                                                   |               |
| Single       | (5)            | Mar       |                     |                                |                    |                           |                     |                     |                |                   |                      |                  | Version: 1.0         | e Cambrils                                        |               |
| Single       | e (S)          | Mai       |                     |                                |                    |                           |                     |                     |                |                   |                      |                  |                      |                                                   |               |
|              |                |           |                     |                                |                    |                           |                     |                     |                |                   |                      |                  | Description: This is | a file definition for a excel file by A2          |               |
|              |                |           |                     |                                |                    |                           |                     |                     |                |                   |                      |                  | (C): A2 Software Car | mbrils                                            |               |
|              |                |           |                     |                                |                    |                           |                     |                     |                |                   |                      |                  | Date Creation: 25/0  | 3/2018<br>Existion is created to transfer lows to | an aveal file |
|              |                |           |                     |                                |                    |                           |                     |                     |                |                   |                      |                  | Excel Report: ListKe | ys                                                | arrexcernie   |
|              |                |           |                     |                                |                    |                           |                     |                     |                |                   |                      |                  | LANGUAGE: English    | , Spanish, Portuguese                             |               |
|              |                |           |                     |                                |                    |                           |                     |                     |                |                   |                      |                  |                      |                                                   |               |
|              |                |           |                     |                                |                    |                           |                     |                     |                |                   |                      |                  |                      |                                                   |               |
|              |                |           |                     |                                |                    |                           |                     |                     |                |                   |                      |                  |                      |                                                   |               |
|              |                |           |                     |                                |                    |                           |                     |                     |                |                   |                      |                  |                      |                                                   |               |
|              |                |           |                     |                                |                    |                           |                     |                     |                |                   |                      |                  |                      |                                                   |               |
|              |                |           |                     |                                |                    |                           |                     |                     |                |                   |                      |                  |                      |                                                   |               |
|              |                |           |                     |                                |                    |                           |                     |                     |                |                   |                      |                  |                      |                                                   |               |
|              |                |           |                     |                                |                    |                           |                     |                     |                |                   |                      |                  |                      |                                                   |               |
|              |                |           |                     |                                |                    |                           |                     |                     |                |                   |                      |                  |                      |                                                   |               |
|              |                |           |                     |                                |                    |                           |                     |                     |                |                   |                      |                  |                      |                                                   |               |
|              |                |           |                     |                                |                    |                           |                     |                     |                |                   |                      |                  |                      | ОК                                                | Cancel        |

And press **Preview** in File Options Screen. Here is the result:

| ] ጥ 🖥            | <b>Q</b> (1 / 2                                     | M ⊖ ⊕ 169 <sup>1</sup>                           | % 🔹 📑 🗗 📰       | T 9 L            |                  |              |                                          |
|------------------|-----------------------------------------------------|--------------------------------------------------|-----------------|------------------|------------------|--------------|------------------------------------------|
|                  |                                                     | KE                                               | Y CODE          | LIST             | тот              | AL           | Page :                                   |
|                  |                                                     | Cust. No:                                        | X09             |                  |                  | Project      | Calc test                                |
|                  | $\langle \langle \langle \langle U \rangle \rangle$ | Customer:                                        | John Smith Inc. |                  |                  | Case No:     | Case nr 11                               |
|                  | $\checkmark$                                        | Date:                                            | 24/04/2018      |                  |                  | Init:        |                                          |
| num              | nber 1                                              |                                                  |                 |                  | Sys              | stem Number: | TST001                                   |
|                  |                                                     |                                                  |                 |                  |                  |              |                                          |
| POS.             | KEY NAME                                            | KEY MARKING                                      | ALT.MARKING     | DELIVERY         | ORDER            | PROFILE      | KEY CODE                                 |
| 1                | KeyName 1                                           | Marking 1                                        |                 | 0                | 1                |              | 45346                                    |
| 2                | KeyName 2                                           | Marking 2                                        |                 | 0                | 1                |              | 65346                                    |
| 3                | KeyName 3                                           | Marking 3                                        |                 | 0                | 1                |              | 85346                                    |
| 4                | KeyName 4                                           | Marking 4                                        |                 | 0                | 1                |              | 61546                                    |
| 5                | KeyName 5                                           | Marking 5                                        |                 | 0                | 1                |              | 63546                                    |
| 6                | KeyName 6                                           | Marking 6                                        |                 | 0                | 1                |              | 67546                                    |
| 7                | KeyName 7                                           | Marking 7                                        |                 | 0                | 1                |              | 83546                                    |
| 8                | KeyName 8                                           | Marking 8                                        |                 | 0                | 1                |              | 87546                                    |
| 9                | KeyName 9                                           | Marking 9                                        |                 | 0                | 1                |              | 89546                                    |
| 6<br>7<br>8<br>9 | KeyName 6<br>KeyName 7<br>KeyName 8<br>KeyName 9    | Marking 6<br>Marking 7<br>Marking 8<br>Marking 9 |                 | 0<br>0<br>0<br>0 | 1<br>1<br>1<br>1 |              | 6 7 5 4<br>8 3 5 4<br>8 7 5 4<br>8 9 5 4 |

We can see the changes we made reflected in the report; the colors, the title font and the foot ticker border.

# Edit Title and header texts

Now, let's try to change the text of the title and the text of the date label.

First of all, let's look at the labels started with "#TEXT\_" prefix. We want to change the value of these two:

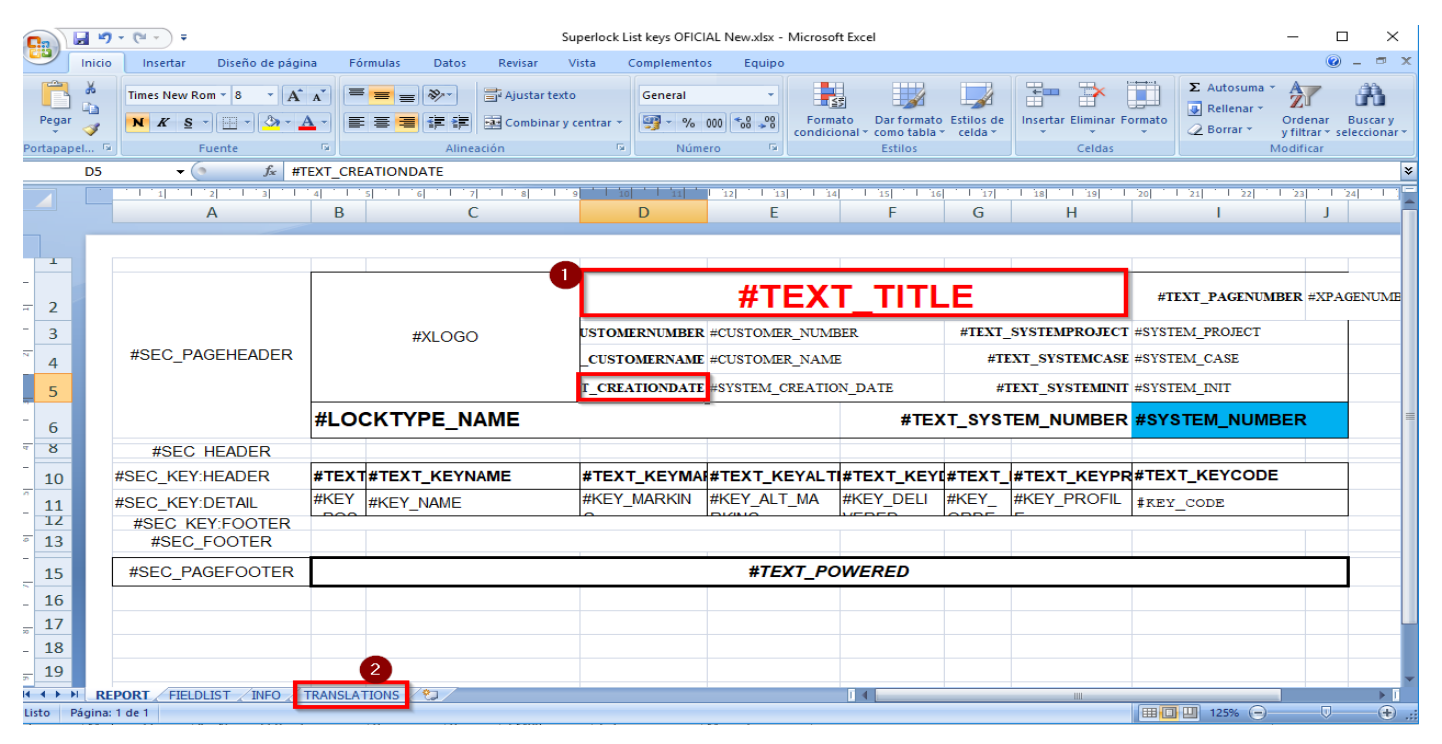

#### #TEXT\_TITLE

#### **#TEXT\_CREATION\_DATE**

The real value of these labels is inside a table in the TRANSLATIONS sheet (now we are in REPORT sheet). We suggest to copy and paste these labels in notepad to remember them before going to TRANSLATIONS. Now, let's see translations sheet.

| ~  | · · · · · · · · · · · · · · · · · · · |                                          | **                         |
|----|---------------------------------------|------------------------------------------|----------------------------|
|    | A13 👻 💿                               | <i>f</i> <sub>∞</sub> #TEXT_CREATIONDATE |                            |
|    | А                                     | В                                        | С                          |
| 1  |                                       | TEXT TRANSLATION                         | S                          |
| 2  | TAGS                                  | ENGLISH                                  | SPANISH                    |
| 3  | #TEXT SYSTEM NUMBER                   | System Number:                           | NÚMERO SISTEMA             |
| 4  | #TEXT_TITLE                           | KEY CODE LIST TOTAL                      | LISTA TOTAL CÓDIGOS LLAVE  |
| 5  | #TEXT_KEYNAME                         | KEY NAME                                 | NOMBRE LLAVE               |
| 6  | #TEXT_KEYMARKING                      | KEY MARKING                              | MARCA LLAVE                |
| 7  | #TEXT_KEYSTATUS                       | KEY STATUS                               | ESTADO LLAVE               |
| 8  | #TEXT_KEYTYPE                         | KEY TYPE                                 | TIPO LLAVE                 |
| 9  | #TEXT_SYSTEM_CASE                     | SYSTEM CASE                              | CASO SISTEMA               |
| 10 | #TEXT_KEYCODE                         | KEY CODE                                 | CODIGO LLAVE               |
| 11 | #TEXT_CUSTOMERNUMBER                  | Cust. No:                                | CLI. NUM:                  |
| 12 | #TEXT_CUSTOMERNAME                    | Customer:                                | CLIENTE:                   |
| 13 | #TEXT CREATIONDATE                    | Date:                                    | Fecha                      |
| 14 | #TEXT_SYSTEMPROJECT                   | Project                                  | Proyecto                   |
| 15 | #TEXT_SYSTEMCASE                      | Case No:                                 | Caso Núm:                  |
| 16 | #TEXT_SYSTEMINIT                      | Init:                                    | Init:                      |
| 17 | #TEXT_COMPANY_NAME                    | COMPANY NAME                             | NOMBRE COMPAÑÍA            |
| 18 | #TEXT_POWERED                         | POWERED BY SUPERLOCK                     | DESARROLLADO POR SUPERLOCK |
| 19 | #TEXT_KEYDELIVERED2                   | CURRENT QTY.                             | ENVIADAS CANT.             |
| 14 | REPORT FIELDLIST                      | INFO TRANSLATIONS                        |                            |

To edit the text simply we have to find it in the first column (TAGS) and then, replace the texts of the next columns:

|          | C13 • ()               | fx FECHA CREACIÓN    | <u>_</u>                   |
|----------|------------------------|----------------------|----------------------------|
|          | A                      | В                    | С                          |
| 1        |                        | TEXT TRANSLATION     | S                          |
| 2        | TAGS                   | ENGLISH              | SPANISH                    |
| 3        | #TEXT SYSTEM NUMBER    | System Number:       | NÚMERO SISTEMA             |
| 4        | #TEXT_TITLE            | LIST OF KEYS         | LISTA DE LLAVES            |
| 5        | #TEXT_KEYNAME          | KEY NAME             | NOMBRE LLAVE               |
| 6        | #TEXT_KEYMARKING       | KEY MARKING          | MARCA LLAVE                |
| 7        | #TEXT_KEYSTATUS        | KEY STATUS           | ESTADO LLAVE               |
| 8        | #TEXT_KEYTYPE          | KEY TYPE             | TIPO LLAVE                 |
| 9        | #TEXT_SYSTEM_CASE      | SYSTEM CASE          | CASO SISTEMA               |
| 10       | #TEXT_KEYCODE          | KEY CODE             | CODIGO LLAVE               |
| 11       | #TEXT_CUSTOMERNUMBER   | Cust. No:            | CLI. NUM:                  |
| 12       | #TEXT_CUSTOMERNAME     | Customer:            | CLIENTE:                   |
| 13       | #TEXT_CREATIONDATE     | CREATION DATE        | FECHA CREACIÓN             |
| 14       | #TEXT_SYSTEMPROJECT    | Project              | Proyecto                   |
| 15       | #TEXT_SYSTEMCASE       | Case No:             | Caso Núm:                  |
| 16       | #TEXT_SYSTEMINIT       | Init:                | Init:                      |
| 17       | #TEXT_COMPANY_NAME     | COMPANY NAME         | NOMBRE COMPAÑÍA            |
| 18       | #TEXT_POWERED          | POWERED BY SUPERLOCK | DESARROLLADO POR SUPERLOCK |
| 19       | #TEXT_KEYDELIVERED2    | CURRENT QTY.         | ENVIADAS CANT.             |
| <b>H</b> | ► N REPORT / FIELDLIST | INFO TRANSLATIONS    |                            |

#### And that's all.

Like we've done before (in "First time template Edition" chapter of this manual)

- 1. Save changes and close file.
- 2. Go to Superlock, delete the previous template and Import the template file.
- 3. Open system -> go to Keys -> Print/Export Keys -> Select the template -> OK -> Define File Name and Folder.

| C             | 8  '   '9  '   i0  '<br>D                            | E                                                                    | F                                                                      | G G                                                                                                    | H                                                                                                    | 8    19    20<br>                                                                                                    |
|---------------|------------------------------------------------------|----------------------------------------------------------------------|------------------------------------------------------------------------|----------------------------------------------------------------------------------------------------|----------------------------------------------------------------------------------------------------|----------------------------------------------------------------------------------------------------|
|               | LIST (                                               | OF KE                                                                | YS                                                                     |                                                                                                    |                                                                                                    | Page: 1                                                                                                    |
| Cust. No:     | X09                                                  |                                                                      |                                                                        | Project                                                                                                    | Calc test                                                                                                    |                                                                                                    |
| Customer:     | John Smith Inc.                                      |                                                                      |                                                                        | Case No:                                                                                                    | Case nr 11                                                                                                    |                                                                                                    |
| CREATION DATE | 24/04/2018                                           |                                                                      |                                                                        | Init:                                                                                                    |                                                                                                    |                                                                                                    |
| <u>_</u>      |                                                      |                                                                      | System                                                                 | m Number:                                                                                                    | T ST001                                                                                                    |                                                                                                    |
|               | Cust. No:<br>Cust. No:<br>Customer:<br>CREATION DATE | C D Cust. No: X09 Customer: John Smith Inc. CREATION DATE 24/04/2018 | Cust. No: X09<br>Customer: John Smith Inc.<br>CREATION DATE 24/04/2018 | C         D         E         F           C         D         E         F           Cust. No:         X09         Customer:         John Smith Inc.           CREATION DATE         24/04/2018         System | S       1       6       1       1       1       1       1       1       1       1       1       1       1       1       1       1       1       1       1       1       1       1       1       1       1       1       1       1       1       1       1       1       1       1       1       1       1       1       1       1       1       1       1       1       1       1       1       1       1       1       1       1       1       1       1       1       1       1       1       1       1       1       1       1       1       1       1       1       1       1       1       1       1       1       1       1       1       1       1       1       1       1       1       1       1       1       1       1       1       1       1       1       1       1       1       1       1       1       1       1       1       1       1       1       1       1       1       1       1       1       1       1       1       1       1 <th1< th=""> <th1< th=""> <th1< th=""></th1<></th1<></th1<> | S         I         G         I         I <thi< th=""> <thi< th=""> <thi< th=""> <thi< th=""></thi<></thi<></thi<></thi<> |

The resulting report header should have the texts modifications; in our case, different title and CREATION DATE field (instead of Date).

Change a field in the page header

Now, let's make these changes to template:

- Delete the Init field, merge cells, and put a new description text labeled as #TEXT\_DESCRIPTION
- Change the field #CUSTOMER\_NUMBER to #COMPANY\_NAME
- And the label related to field, #TEXT\_CUSTOMERNUMBER ,to #TEXT\_COMPANYNAME

| oeles | G    | Fuente        |         | G         | Alineación | <u>ا</u> | Número  | G.      |    |       | Estilos  |    |
|-------|------|---------------|---------|-----------|------------|----------|---------|---------|----|-------|----------|----|
|       | - (• | <i>f</i> x #T | EXT_CON | IPANYNAME |            |          |         |         |    |       |          |    |
| 1 1   | 2    | 1 3 1 1       | 4 1 9   | 5 1 6 1   | 7 1 8 1    | 9 10 11  | 12 13 1 | 4 15 16 | 17 | 18 19 | 20 21 22 | 23 |
|       | А    |               | В       |           | С          | D        | E       | F       | G  | Н     | I.       | J  |

|                 |       |               |                 | #TEXT_TITLE                           |            |        |               |                 |     |
|-----------------|-------|---------------|-----------------|---------------------------------------|------------|--------|---------------|-----------------|-----|
|                 |       | #XLOGO        | KT_COMPANYNAME  | #COMPANY_NAME                         | 2          | #TEXT_ | SYSTEMPROJECT | #SYSTEM_PROJECT |     |
| #SEC_PAGEHEADER |       |               | T_CUSTOMERNAME  | CUSTOMERNAME #CUSTOMER_NAME           |            |        |               | #SYSTEM_CASE    |     |
|                 |       |               | XT_CREATIONDATE | XT_CREATIONDATE #SYSTEM_CREATION_DATE |            |        | #TEXT_D       | DESCRIPTION     |     |
|                 | #LOO  | CKTYPE_NAME   |                 |                                       | #TEX       | T_SYS  | TEM_NUMBER    | #SYSTEM_NUMBER  | l I |
| #SEC HEADER     |       |               |                 |                                       |            |        |               |                 |     |
| #SEC_KEY:HEADER | #TEXT | #TEXT_KEYNAME | #TEXT_KEYMAR    | #TEXT_KEYALT                          | #TEXT_KEYI | #TEXT_ | #TEXT_KEYPR   | #TEXT_KEYCODE   |     |
| #SEC_KEY:DETAIL | #KEY  | #KEY_NAME     | #KEY_MARKING    | #KEY_ALT_MAR                          | #KEY_DELI  | #KEY_  | #KEY_PROFIL   | #KEY_CODE       |     |
| #SEC FOOTER     |       |               |                 |                                       |            |        |               |                 |     |
| #SEC_PAGEFOOTER |       |               |                 | #TEXT_POWERED                         |            |        |               |                 |     |
|                 |       |               |                 |                                       |            |        |               |                 |     |

First, we put the new #TEXT\_DESCRIPTION row in the table of the sheet TRANSLATIONS.

| Port         | tapapeles 🖻   | Fuente          | G.           | Alineación   | - Ga   | Núm               | ero 🖻     | Estilos                  |
|--------------|---------------|-----------------|--------------|--------------|--------|-------------------|-----------|--------------------------|
|              | A27           | <del>-</del> (• | $f_{x}$      | #TEXT_DESC   | CRIPTI | ON                |           |                          |
|              | А             |                 |              | В            |        |                   |           | С                        |
| 1            |               |                 |              | TE)          | кт т   | RA                | NSLAT     |                          |
| 2            | TAGS          |                 | ENG          | .ISH         |        |                   | SPANISH   |                          |
| 3            | #TEXT SYSTEM  | NUMBER          | Syste        | m Number:    |        |                   | NÚMERO    | SISTEMA                  |
| 4            | #TEXT_TITLE   | _               | KEY C        | ODE LIST TOT | AL     |                   | LISTA TOT | AL CÓDIGOS LLAVE         |
| 5            | #TEXT KEYNAN  | 1E              | KEY N        | AME          |        |                   | NOMBRE    | LLAVE                    |
| 6            | #TEXT_KEYMAR  | RKING           | KEY N        | IARKING      |        |                   | MARCALI   | AVF                      |
| 7            | #TEXT_KEYSTAT | TUS             | KEY S        | TATUS        |        |                   | ESTADO    | LAVE                     |
| 8            | #TEXT KEYTYPE |                 | KEYT         | YPF          |        |                   | ΤΙΡΟΙΙΑΝ  | /F                       |
| 9            | #TEXT_SYSTEM  | CASE            | SYSTE        | MCASE        |        |                   |           | τεμα                     |
| 10           | #TEXT_KEYCOD  |                 | KEVC         | ODE          |        |                   |           |                          |
| 11           | #TEXT_CUSTON  |                 | Cust         | No:          |        |                   |           |                          |
| 12           | #TEXT_CUSTON  | AFRNAME         | Custo        | mer:         |        |                   |           |                          |
| 13           | #TEXT_CREATIC |                 | Date:        |              |        |                   | Fecha     |                          |
| 14           | #TEXT_SYSTEM  | PROIECT         | Proje        | ct           |        |                   | Provecto  |                          |
| 15           | #TEXT_SYSTEM  | CASE            | Case         | No:          |        |                   | Caso Nún  | n:                       |
| 16           | #TEXT_SYSTEM  | INIT            | Init:        |              |        |                   | Init:     |                          |
| 17           | #TEXT_COMPA   | NYNAME          | Com          | any name     |        |                   | Nombre o  | compañía                 |
| 18           | #TEXT POWER   | ED              | POW          | ERED BY SUPE |        | к                 | DESARRO   | LLADO POR SUPERLOCK      |
| 19           | #TEXT_KEYDELI | VERED2          | CURR         | ENT QTY.     |        |                   | ENVIADA   | S CANT.                  |
| 20           | #TEXT KEYORD  | ERED2           | ORDE         | RED          |        |                   | PEDIDAS   |                          |
| 21           | #TEXT_KEYALTI | MARKING         | ALT.N        | IARKING      |        |                   | MARCAS    | ALT.                     |
| 22           | #TEXT KEYPRO  | FILE            | PROF         | ILE          |        |                   | PERFIL    |                          |
| 23           | #TEXT_KEYDELI | VERED           | DELIV        | ERY          |        |                   | ENVIADA   | S                        |
| 24           | #TEXT_KEYORD  | ERED            | ORDE         | R            |        |                   | PEDIDAS   |                          |
| 25           | #TEXT_KEY_PO  | SITION          | POS.         |              |        |                   | POS.      |                          |
| 26           | #TEXT PAGENU  | JMBER           | Page         | :            |        |                   | Página :  |                          |
| 21           | #TEXT_DESCRIP | TION            | Key c        | odes report  | by A2  |                   | Informe o | códigos de llaves por A2 |
| 28           |               |                 | L            |              |        |                   |           |                          |
| I <b>I</b> → | REPORT        | FIELDLIST       | <b>/INFO</b> | TRANSLAT     | IONS   | ( <del>2</del> 2) |           |                          |
| List         | 0             |                 |              |              |        |                   |           | Recuento: 3              |

To know if a field is available, we have to search if it exists in the field list specifications document.

In our case, we found this field, so it will be generated in the report.

| #COMPANY_NAME | Name of the company specified in the Superlock Company Data information |
|---------------|-------------------------------------------------------------------------|
|               |                                                                         |

Finally, let's import file and generate a report.

We can see that the field and text has been updated successfully; now it shows the company name instead of customer number; and a description instead of Init:

| 🗾 E | Excel List Keys20180427153025.pdf - Adobe Acrobat Reader DC<br>chivo Edición Ver Ventana Ayuda |                                |             |             |           |          |       |          |  |  |  |  |  |
|-----|------------------------------------------------------------------------------------------------|--------------------------------|-------------|-------------|-----------|----------|-------|----------|--|--|--|--|--|
| Ini | icio Herramientas Excel List Keys2018 ×                                                        |                                |             |             |           |          |       |          |  |  |  |  |  |
| Ð   |                                                                                                |                                |             |             |           |          |       |          |  |  |  |  |  |
|     | KEY CODE LIST TOTAL                                                                            |                                |             |             |           |          |       |          |  |  |  |  |  |
|     | Company name Company Name Project Calc test                                                    |                                |             |             |           |          |       |          |  |  |  |  |  |
|     | Customer: John Smith Inc. Case No: Case nr 11                                                  |                                |             |             |           |          |       |          |  |  |  |  |  |
|     | Date: 24/04/2018 Key codes report by A2                                                        |                                |             |             |           |          |       |          |  |  |  |  |  |
|     | num                                                                                            | number 1 System Number: TST001 |             |             |           |          |       |          |  |  |  |  |  |
|     | POS.                                                                                           | KEY NAME                       | KEY MARKING | ALT.MARKING | DELIVERY  | ORDER PR | OFILE | KEY CODE |  |  |  |  |  |
|     | 1                                                                                              | KeyName 1                      | Marking 1   |             | 0         | 1        |       | 45346    |  |  |  |  |  |
|     | 2                                                                                              | KeyName 2                      | Marking 2   |             | 0         | 1        |       | 65346    |  |  |  |  |  |
| •   | 3                                                                                              | KeyName 3                      | Marking 3   |             | 0         | 1        |       | 85346    |  |  |  |  |  |
|     | 4                                                                                              | KeyName 4                      | Marking 4   |             | 0         | 1        |       | 61546    |  |  |  |  |  |
|     | 5                                                                                              | KeyName 5                      | Marking 5   |             | 0         | 1        |       | 63546    |  |  |  |  |  |
|     | 6                                                                                              | KeyName 6                      | Marking 6   |             | 0         | 1        |       | 67546    |  |  |  |  |  |
|     | 7                                                                                              | KeyName 7                      | Marking 7   |             | 0         | 1        |       | 83546    |  |  |  |  |  |
|     | 8                                                                                              | KeyName 8                      | Marking 8   |             | 0         | 1        |       | 87546    |  |  |  |  |  |
|     | 9                                                                                              | KeyName 9                      | Marking 9   |             | 0         | 1        |       | 89546    |  |  |  |  |  |
|     |                                                                                                |                                |             | POWERED BY  | SUPERLOCK | <        |       |          |  |  |  |  |  |

# Change visible table fields

In this example we want:

- 1. Delete Key Alt. Marking field
- 2. Readjust the table to give Name field more width. In this case it's a good idea to merge two columns (the name and the old column).

|                 |       |               | ¢               | ↔ #TEXT_TITLE |          |           |         |               |                 |  |
|-----------------|-------|---------------|-----------------|---------------|----------|-----------|---------|---------------|-----------------|--|
|                 |       | #XLOGO        | KT_COMPANYNAME  | #COMPAN       | Y_NAME   |           | #TEXT   | SYSTEMPROJECT | #SYSTEM_PROJECT |  |
| #SEC_PAGEHEADER |       |               | T_CUSTOMERNAME  | #CUSTOME      | R_NAME   |           | #TI     | XT_SYSTEMCASE | #SYSTEM_CASE    |  |
|                 |       |               | XT_CREATIONDATE | #SYSTEM_      | CREATION | N_DATE    |         | #TEXT_D       | ESCRIPTION      |  |
|                 | #LO   | CKTYPE_NAME   | •               |               |          | #TEX      | (T_SYST | EM_NUMBER     | #SYSTEM_NUMBER  |  |
| #SEC HEADER     |       |               | 2               |               | 1        |           |         |               |                 |  |
| #SEC_KEY:HEADER | #TEX1 | #TEXT_KEYNAME | #TEXT_KEYMAR    | #TEX1_K       | EXALT    | #TEXT_KEY | #TEXT_  | #TEXT_KEYPR   | #TEXT_KEYCODE   |  |
| #SEC_KEY:DETAIL | #KEY  | #KEY_NAME     | #KEY_MARKING    | #KEY_A        |          | #KEY_DELI | #KEY_   | #KEY_PROFIL   | #REY_CODE       |  |

#### The template should look like this:

|                   |       |            |                   | #TEXT_TITLE         |            |         |               |                 |  |  |
|-------------------|-------|------------|-------------------|---------------------|------------|---------|---------------|-----------------|--|--|
|                   |       | #XLOGO     | TEXT_COMPANYNAME  | #COMPANY_NAM        | Œ          | #TEXT_  | SYSTEMPROJECT | #SYSTEM_PROJECT |  |  |
| #SEC_PAGEHEADER   |       |            | EXT_CUSTOMERNAME  | ME #TEXT_SYSTEMCASE |            |         | #SYSTEM_CASE  |                 |  |  |
|                   |       |            | TEXT_CREATIONDATE | ION_DATE            |            | #TEXT_D | ESCRIPTION    |                 |  |  |
| #                 | #LOC  | KTYPE_NAME |                   |                     | #TEX       | T_SYST  | EM_NUMBER     | #SYSTEM_NUMBER  |  |  |
| #SEC HEADER       | _     |            |                   |                     |            |         |               |                 |  |  |
| #SEC_KEY:HEADER # | #TEXT | #TEXT_KE   | YNAME             | #TEXT_KEYM          | #TEXT_KEYI | #TEXT_  | #TEXT_KEYPR   | #TEXT_KEYCODE   |  |  |
| #SEC_KEY:DETAIL # | #KEY  | #KEY_N     | AME               | #KEY_MARKI          | #KEY_DELI  | #KEY_   | #KEY_PROFIL   | #REY_CODE       |  |  |

#### And the generated report looks like this:

| А    | В      | С                          | D               | E        | F        | G         | Н            | I. |
|------|--------|----------------------------|-----------------|----------|----------|-----------|--------------|----|
|      |        |                            |                 |          |          |           |              |    |
|      |        | ĸ                          | EY CODE         | LIST TO  | DTAL     |           | Page : 1     | l  |
|      |        | Company name               | Company Name    |          |          | Project   | Calc test    |    |
|      |        | Customer:                  | John Smith Inc. |          | Case No: |           | Case nr 11   |    |
|      |        | Date:                      | 24/04/2018      |          |          | Key codes | report by A2 |    |
| num  | ber 1  | er 1 System Number: TST001 |                 |          |          | TST001    |              |    |
| POS. | KEY NA | ME                         | KEY MARKING     | DELIVERY | ORDER    | PROFILE   | KEY CODE     |    |
| 1    | KeyNan | ne 1                       | Marking 1       | 0        | 1        |           | 45346        | _  |
| 2    | KeyNan | ne 2                       | Marking 2       | 0        | 1        |           | 65346        | _  |
| 3    | KeyNan | ne 3                       | Marking 3       | 0        | 1        |           | 85346        | _  |
| 4    | KeyNan | ne 4                       | Marking 4       | 0        | 1        |           | 61546        | _  |
| 5    | KeyNan | ne 5                       | Marking 5       | 0        | 1        |           | 63546        |    |
| 6    | KeyNan | ne 6                       | Marking 6       | 0        | 1        |           | 67546        |    |
| 7    | KeyNan | ne 7                       | Marking 7       | 0        | 1        |           | 83546        |    |
| 8    | KeyNan | Marking 8                  | 0               | 1        |          | 87546     |              |    |
| 9    | KeyNan | ne 9                       | Marking 9       | 0        | 1        |           | 89546        |    |
|      |        |                            |                 |          |          |           |              |    |
|      |        |                            | POWERED BY      | SUPERLOC | к        |           |              |    |

#### Warning about resizing columns width

Cell text alignment and distribution is defined by Excel styles.

The width of the cells is not resizable automatically; it's the same as defined in the report styles.

#### About columns width

Note that if the **total width of the columns of the report** is greater than the **page width** (the first column with sections doesn't count) generated report will be **divided over 2 pages**; and that is not a good result:

| Excel List Keys2018 | 804301124   | 50.pdf - Adobe Acrobat Read | er DC         |                 |                    |       |               |      |            |
|---------------------|-------------|-----------------------------|---------------|-----------------|--------------------|-------|---------------|------|------------|
| hivo Edición Ve     | er Venta    | na Ayuda                    |               |                 |                    |       |               |      |            |
| nicio Herra         | mienta      | as Excel List Keys          | 2018 ×        |                 |                    |       |               |      |            |
| ት 🗗                 | $\bowtie$   | Q ()                        | 1 / 4         | •               | $\ominus$ $\oplus$ | 75%   | •             | ur a |            |
|                     |             |                             |               | LIS             | T OF KI            | EYS   |               | -    | Page: 1    |
|                     | [#XLOGO]    |                             | Cust. No:     | X09             |                    |       | Projec        | t    | Calc test  |
|                     | [:::::::::] |                             | Customer:     | John Smith Inc. |                    |       | Case No       | :    | Case nr 11 |
|                     |             |                             | CREATION DATE | 24/04/2018      |                    |       | Init          | :    |            |
|                     | numbe       | er 1                        |               |                 |                    |       | System Number |      | TST001     |
|                     | L           |                             |               |                 |                    |       |               | _    |            |
|                     | POS.        | KEY NAME                    | KEY MARKING   | ALT.MARKING     | DELIVERY           | ORDER | PROFILE       | Ι    | KEY CODE   |
|                     | 1           | KeyName 1                   | Marking 1     |                 | 1                  | 0     |               | Ι    | 45346      |
|                     | 2           | KeyName 2                   | Marking 2     |                 | 1                  | 0     |               | Ι    | 65346      |
|                     | 3           | KeyName 3                   | Marking 3     |                 | 1                  | 0     |               |      | 8 5 3 4 6  |
|                     | 4           | KeyName 4                   | Marking 4     |                 | 1                  | 0     |               | ]    | 61546      |
|                     | 5           | KeyName 5                   | Marking 5     |                 | 1                  | 0     |               |      | 63546      |
|                     | 6           | KeyName 6                   | Marking 6     |                 | 1                  | 0     |               | Ι    | 67546      |
|                     | 7           | KeyName 7                   | Marking 7     |                 | 1                  | 0     |               | Ι    | 8 3 5 4 6  |
|                     | 8           | KeyName 8                   | Marking 8     |                 | 1                  | 0     |               |      | 87546      |
|                     | 9           | KeyName 9                   | Marking 9     |                 | 1                  | 0     |               | I    | 8 9 5 4 6  |
|                     |             |                             |               | POWERED B       | Y SUPERLOCK        |       |               | -    |            |

That screenshot is the resulting report of this template:

| _      |                | C22 | $ f_x$                                            |          |                                |                             |                                    |               |                   |                  |                      |      |
|--------|----------------|-----|---------------------------------------------------|----------|--------------------------------|-----------------------------|------------------------------------|---------------|-------------------|------------------|----------------------|------|
|        |                |     |                                                   | 4 1 5    | 6 7 8 9                        | 10 11 12                    | 13 14                              | 15 16 17      | 18 19             | 20 21 22         | 23 24 25 26          | 27   |
|        |                |     | A                                                 | В        | С                              | D                           | E                                  | F             | G                 | Н                | I ]                  | K    |
|        | T              | Г   |                                                   | -        |                                |                             | 23 cm >                            | A4 paper widh |                   |                  |                      |      |
| ь<br>т | 2              |     |                                                   |          |                                |                             | #TE                                | ΞΧΤ_ΤΙΤ       | LE                |                  | #TEXT_PAGENUMBER #XP | AGEN |
| 1      | 3              |     |                                                   | #XLOGO   | USTOMERNUMBER #CUSTOMER_NUMBER |                             |                                    | #T            | EXT_SYSTEMPROJECT | #SYSTEM_PROJECT  |                      |      |
| Ē      | 4              |     | #SEC_PAGEHEADER                                   |          |                                | CUSTOMERNAME #CUSTOMER_NAME |                                    |               | #TEXT_SYSTEMCASE  |                  | #SYSTEM_CASE         |      |
| -      | 5              |     |                                                   |          |                                | T_CREATIONDATE              | CREATIONDATE #SYSTEM_CREATION_DATE |               |                   | #TEXT_SYSTEMINIT | #SYSTEM_INIT         |      |
|        | 6              |     |                                                   | #LOCK    | TYPE_NAME                      |                             |                                    |               |                   | YSTEM_NUMBER     | #SYSTEM_NUMBER       |      |
| 7      | 8              |     | #SEC HEADER                                       |          |                                |                             |                                    |               |                   |                  |                      |      |
| 1      | 10             |     | #SEC_KEY:HEADER                                   | #TEXT_KE | #TEXT_KEYNAME                  | #TEXT_KEYMA                 | #TEXT_KEYALT                       | #TEXT_KEYDEL  | #TEXT_KEY         | #TEXT_KEYPROFII  | #TEXT_KEYCODE        |      |
| 1      | 11<br>12<br>13 |     | #SEC_KEY:DETAIL<br>#SEC_KEY:FOOTER<br>#SEC_FOOTER | #KEY_PO  | #KEY_NAME                      | #KEY_MARKIN                 | #KEY_ALT_MA                        | #KEY_DELIVER  | #KEY_OR           | #KEY_PROFILE     | \$KEY_CODE           |      |
|        | 15             |     | #SEC_PAGEFOOTER                                   |          |                                |                             | #TEXT_P                            | OWERED        |                   |                  |                      |      |

The width of all the columns is 23cm, greater than the page width; that in this case is:

Page width = A4 width size – Page Left margin – page Right Margin = 21 – 0.5 -0.5 = 20cm

So to avoid this problem the width has to be smaller than 20 cm

#### About cell text width

If there is a cell text that is grater there are two options that you can choose to manage this: Wrap text (1) or Shrink fit (2). To view and change these options, go to: Select cell/s -> right click -> Format -> Alignment

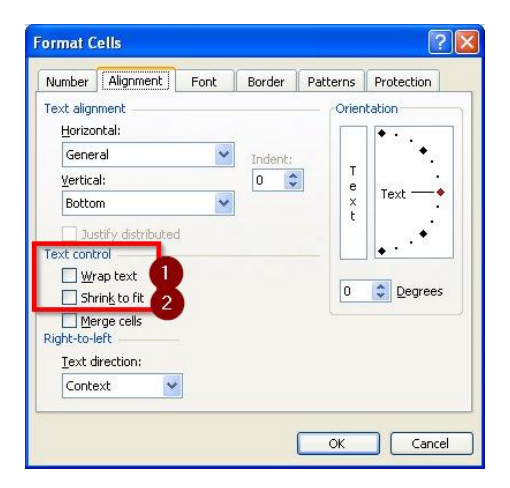

Wrap text means that the cell text will be represented in multiple lines.

Shrink to fit means that the text font will be reduced until the texts fits into cell.

## Edit table fields

In this case, we want to go to a cylinders report; and replace the field #CYL\_PROFILE to, and #CYL\_ALTMARKING to #CYL\_STATUS; and also their labels in table header. We can resize columns if we need it.

The original report generated is this:

| CYL        | INDERS           | CHE   | CK LIST    |                    | Page: 1 |
|------------|------------------|-------|------------|--------------------|---------|
| CUSTOMER N | <b>R</b> X09     |       | PRO        |                    |         |
| CUSTOME    | R John Smith Inc |       | CAS        |                    |         |
| DAT        | E 24/04/2018     |       |            | INIT               |         |
|            |                  |       | SYSTEM NUM | MBER TST001        |         |
| MARKING    | DELIVERY         | ORDER | PROFILE    | ALT.MARKING        |         |
| Marking 1  | 1                | 0     | 0          |                    |         |
|            |                  |       |            | 4 1 3 4 6<br>6 5 5 |         |
| MARKING    | DELIVERY         | ORDER | PROFILE    | ALT.MARKING        |         |
| Marking 2  | 1                | 0     | 0          |                    |         |
|            |                  |       |            | 43346<br>655       |         |
| MARKING    | DELIVERY         | ORDER | PROFILE    | ALT.MARKING        |         |
| Marking 3  | 1                | 0     | 0          |                    |         |
|            |                  |       |            | 45346<br>675       |         |

Now, let's edit the template:

|    | Α               | В    | С             | D           | E          | F       | G               | н                | 1     |
|----|-----------------|------|---------------|-------------|------------|---------|-----------------|------------------|-------|
| 1  |                 |      |               | #           | TEXT       | TIT     | LE              | TEXT_PAGENUMBER  | #XPA  |
| 2  |                 |      | #XLOGO        | OMERNUMBER  | #CUSTOMER  | _NUMBE  | SYSTEMPROJECT   | #SYSTEM_PROJECT  |       |
| 3  | #SEC_PAGEHEADER |      |               | USTOMERNAME | #CUSTOMER  | NAME    | TEXT_SYSTEMCASE | #SYSTEM_CASE     |       |
| 4  |                 |      |               | REATIONDATE | #SYSTEM_CI | REATION | TEXT_SYSTEMINIT | #SYSTEM_INIT     |       |
| 5  |                 | #LO  | CKTYPE_NAMI   | 5           |            |         | _SYSTEM_NUMBER  | #SYSTEM_NUMBER   |       |
| 8  | #SEC_CYL:HEADER | #TEX | #TEXT_CYLNAME | #TEXT_CYLMA | #TEXT_CY   | #TEXT_  | TEXT_CYLPROF    | #TEXT_CYLALTMAR  | RKING |
| 9  |                 | #CYL | #CYL_NAME     | #CYL_MARKIN | #CYL_DELI  | #CYL_C  | CYL PROFILE     | #CYL ALT MARKING | э     |
| 11 | #SEC_CYL:DETAIL |      |               |             |            |         |                 | CYL_CODES        |       |
| 13 | #SEC FOOTER     |      |               |             |            |         |                 |                  |       |
| 14 | #SEC_PAGEFOOTER |      |               |             | #TEXT_POV  | VERED   |                 |                  |       |

Let's check the field list specifications document to put the fields:

| #CYL_STATUS | Status of the cylinder |
|-------------|------------------------|
| #CYL_TYPE   | Type of the cylinder   |

#### And the translation sheet to put the texts:

| 17   | #TEXT_CYLORDERED    | ORDER             | PEDIDO      |
|------|---------------------|-------------------|-------------|
| 18   | #TEXT_CYLDELIVERED  | DELIVERY          | ENVIADO     |
| 19   | #TEXT_CYLPROFILE    | PROFILE           | PERFIL      |
| 20   | #TEXT_CYLPOSITION   | POS.              | POS.        |
| 21   | #TEXT_CYLCODES      | CODES             | CODES       |
| 22   | #TEXT_CYLALTMARKING | ALT.MARKING       | ALT.MARKING |
| 23   | #TEXT PAGENUMBER    | Page :            | Página :    |
| 24   | #TEXT_CYLSTATUS     | STATUS            | ESTADO      |
| 25   | #TEXT_CYLTYPE       | ТҮРЕ              | TIPO        |
| 26   |                     |                   |             |
| 27   |                     |                   |             |
| 14   | REPORT FIELDLIST    | INFO TRANSLATIONS |             |
| List | 0                   |                   |             |

Now, let's import the template changes and print the report to see the changes.

The generated report sheet should look like this:

| CYL        | INDERS            | <b>CHEC</b> | K LIST               | •                     | Page: 1 |  |  |
|------------|-------------------|-------------|----------------------|-----------------------|---------|--|--|
| CUSTOMER N | R X09             |             | PRO                  | <b>JECT</b> Calc test |         |  |  |
| CUSTOME    | R John Smith Inc. |             | CASE NR Case nr 11   |                       |         |  |  |
| DAT        | E 24/04/2018      |             |                      | INIT                  |         |  |  |
| -          |                   |             | SYSTEM NUMBER TST001 |                       |         |  |  |
| MARKING    | DELIVERY          | ORDER       | ТҮРЕ                 | STATUS                |         |  |  |
| Marking 1  | 1                 | 0           | Single               | None                  |         |  |  |
|            |                   |             |                      | 41346<br>655          |         |  |  |
| MARKING    | DELIVERY          | ORDER       | TYPE                 | STATUS                |         |  |  |
| Marking 2  | 1                 | 0           | Single               | None                  |         |  |  |
|            |                   |             |                      | 43346<br>655          |         |  |  |
| MARKING    | DELIVERY          | ORDER       | TYPE                 | STATUS                |         |  |  |
| Marking 3  | 1                 | 0           | Single               | None                  |         |  |  |
|            |                   |             |                      | 45346<br>675          |         |  |  |

Note that if we try to put KEY values in a cylinder type report the generation can fail.

# Update template version and other metadata info

To manage multiple templates of the same type (multiple cylinder reports) it's very useful to define metadata info: like the version, description, type of report, author etc...

In Superlock, we can see this info in Setup -> Printing /Export Files, and also when select a report template before generating the report.

| Set            | up                |                                                            |                         |                                |                                                                                                |                                                                                                    |
|----------------|-------------------|------------------------------------------------------------|-------------------------|--------------------------------|------------------------------------------------------------------------------------------------|----------------------------------------------------------------------------------------------------|
| Prin           | ting              | / Export Files                                             |                         |                                |                                                                                                |                                                                                                    |
| Delete<br>List | Impe              | rt Export<br>Files                                         |                         |                                |                                                                                                |                                                                                                    |
|                | ID                | Name                                                       | Definition Form         | File Type                      | Filename                                                                                       | Information                                                                                                    |
| 2<br>3<br>4    | 327<br>328<br>329 | Excel Link Cylinders<br>Excel Lockchart<br>Excel Lockchart | Excel<br>Excel<br>Excel | Cylinders<br>Keys<br>Lockchart | Superlock List cylinder OFICALLsix<br>Superlock List keys OFICALLsix<br>Superlock Lockchartsis | Name: Excel List Cylinders<br>Export Type: Cylinders<br>Export Tormat: Excel<br>Creator: A2 Software Cambrils<br>Version: 3.2<br>Description: This is a file definition for a excel file by A2<br>(Ch: A2 Software Cambrils<br>Date Creation: Z6/V4/2018<br>Instructions: This definition is created to transfer cylinders to an excel fil<br>Excel Report: LisClylinders<br>LANGUAGE: English. Spanish. Portuguese |
|                |                   |                                                            |                         |                                |                                                                                                | Close                                                                                                    |

In the template, we can view and edit these fields in INFO sheet.

|     | D9                            | <del>-</del> (9 | f <sub>x</sub>       |                            |                                                                |      |
|-----|-------------------------------|-----------------|----------------------|----------------------------|----------------------------------------------------------------|------|
|     | A                             |                 |                      | В                          | C                                                              |      |
| 1   |                               |                 |                      | <b>REPORT META</b>         | ADATA INFO                                                     |      |
| 2   | Parameter name                | <b>•</b>        | Parameter value      |                            | Tag Parameter value                                            | -    |
| 3   | #NAME                         |                 | Excel List Cylinde   | rs                         |                                                                |      |
| 4   | #TYPE                         |                 | Cylinders            |                            |                                                                |      |
| 5   | #FORMAT                       |                 | Excel                |                            |                                                                |      |
| 6   | #DESCRIPTION                  |                 | This is a file defin | nition for a excel file by | A2                                                             |      |
| 7   | #CREATOR A2 Software Cambrils |                 |                      | brils                      |                                                                |      |
| 8   | #VERSION                      |                 | 3.2                  |                            |                                                                |      |
| 9   | #TAG                          |                 | (C)                  |                            | A2 Software Cambrils                                           |      |
| 10  | #TAG                          |                 | Date Creation        |                            | 26/04/2018                                                     |      |
| 11  | #TAG                          |                 | Instructions         |                            | This definition is created to transfer cylinders to an excel f | ile  |
| 12  | #TAG                          |                 | Excel Report         |                            | ListCylinders                                                  |      |
| 13  | #TAG                          |                 | LANGUAGE             |                            | English, Spanish, Portuguese                                   |      |
| 14  |                               |                 |                      |                            |                                                                |      |
| 15  |                               |                 |                      |                            |                                                                |      |
| 16  |                               |                 |                      |                            |                                                                |      |
| 17  |                               |                 |                      |                            |                                                                |      |
| 18  |                               |                 |                      | TIONS                      |                                                                |      |
| Lie |                               | TELUCIST 1      | TRANSLA              |                            |                                                                | 100% |

Let's change the values #VERSION, #TAG Date Creation, #TAG Instructions, and add the #TAG Date Update.

|     | А                  | В                                                | С                                   |  |  |
|-----|--------------------|--------------------------------------------------|-------------------------------------|--|--|
| 1   |                    | REPORT METADATA INFO                             | )                                   |  |  |
| 2   | Parameter name 📃 🔽 | Parameter value 📃 💌                              | Tag Parameter value 🛛 🔽             |  |  |
| 3   | #NAME              | Excel List Cylinders                             |                                     |  |  |
| 4   | #TYPE              | Cylinders                                        |                                     |  |  |
| 5   | #FORMAT            | Excel                                            |                                     |  |  |
| 6   | #DESCRIPTION       | This is a file definition for a excel file by A2 |                                     |  |  |
| 7   | #CREATOR           | A2 Software Cambrils                             |                                     |  |  |
| 8   | #VERSION           | 3.3                                              |                                     |  |  |
| 9   | #TAG               | (C)                                              | A2 Software Cambrils                |  |  |
| 10  | #TAG               | Date Creation                                    | 22/04/2018                          |  |  |
| 11  | #TAG               | Instructions                                     | Transfer cylinders to an excel file |  |  |
| 12  | #TAG               | Excel Report                                     | ListCylinders                       |  |  |
| 13  | #TAG               | LANGUAGE                                         | English, Spanish, Portuguese        |  |  |
| 14  | #TAG               | Date Update                                      | 29/04/2018                          |  |  |
| 15  |                    |                                                  |                                     |  |  |
| 16  |                    |                                                  |                                     |  |  |
| 17  |                    |                                                  |                                     |  |  |
| 18  |                    |                                                  |                                     |  |  |
| •   | REPORT FIELDLIST   | INFO TRANSLATIONS                                |                                     |  |  |
| ict | 0                  |                                                  |                                     |  |  |

Now, we will import the template in Superlock to see how the metadata has changed when we select the imported template.

In Setup:

| Prin    | ting                     | / Export Files                                                                          |                                  |                                             |                                                                                                    |                                                                                                    |
|---------|--------------------------|-----------------------------------------------------------------------------------------|----------------------------------|---------------------------------------------|----------------------------------------------------------------------------------------------------|----------------------------------------------------------------------------------------------------|
| Delete  | Impo                     | rt Export                                                                               |                                  |                                             |                                                                                                    |                                                                                                    |
|         | ID                       | Name                                                                                    | Definition Form                  | File Type                                   | Filename                                                                                                    | Information                                                                                                    |
| 2 3 4 5 | 327<br>328<br>329<br>338 | Excel List Cylinders<br>Excel List Keys<br>Excel List Cylinders<br>Excel List Cylinders | Excel<br>Excel<br>Excel<br>Excel | Cylinders<br>Keys<br>Lockchart<br>Cylinders | Superiok List Kynoder OFCALulas<br>Superiok List Kyn OFCALulas<br>Superiok List Kynoder OFCALulas<br>Superiok List cylinder OFCALulas | Name: Excel List Cylinders<br>Export Type: Cylinders<br>Export Format: Excel<br>Version: 3.3<br>Description: This is a file definition for a excel file by A2<br>(C): A2 Software Cambris<br>Date Creation: 22/04/2018<br>Instructions: Transfer cylinders to an excel file<br>Excel Report: LickSylinders<br>LANGUAGE: English. Spanish. Portuguese<br>Date Update: 29/04/2018 |
|         |                          |                                                                                         |                                  |                                             |                                                                                                    | Close                                                                                                    |

In Print/Export Cylinders:

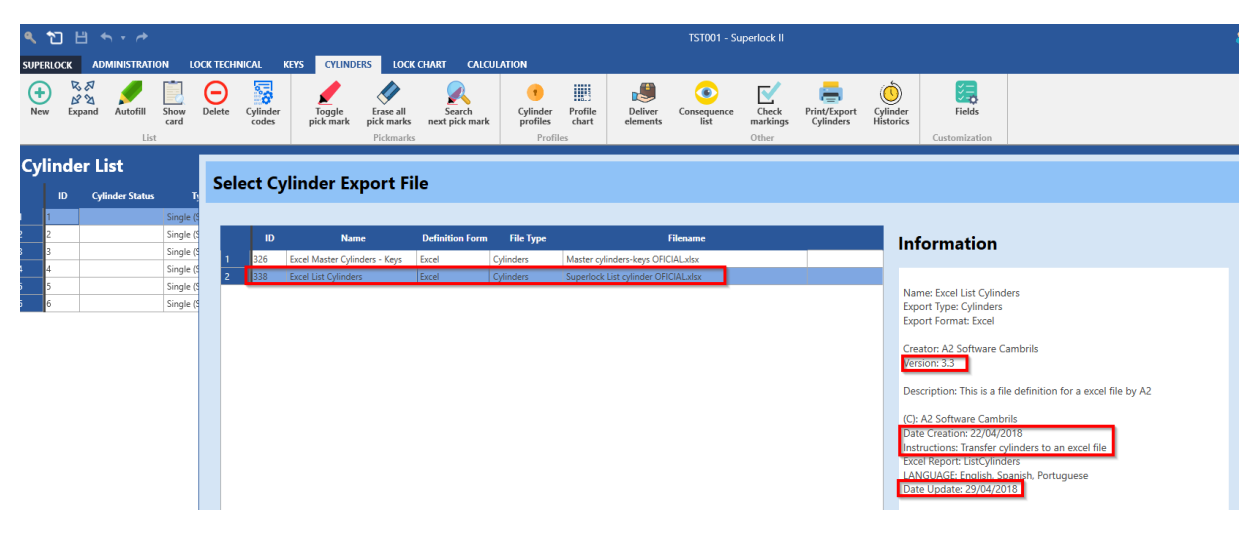

# Edit Cylinder-Keys nested table

We will see that the editing procedure of cylinders and the keys that access them is the same as other templates.

#### Let's see the template:

|                | А                                              | В      | С             | D            | E          | F        | G                    | H I                |  |  |  |
|----------------|------------------------------------------------|--------|---------------|--------------|------------|----------|----------------------|--------------------|--|--|--|
| 1              |                                                |        |               | #            | TEXT_      | TITL     | #TEXT_PAGENUMBER #XP |                    |  |  |  |
| 2              |                                                | #XLOGO |               | OMERNUMBER   | #CUSTOMER_ | NUMBER   | YSTEMPROJECT         | #SYSTEM_PROJECT    |  |  |  |
| 3              | #SEC_PAGEHEADER                                |        |               | USTOMERNAME  | #CUSTOMER  | NAME     | T_SYSTEMCASE         | #SYSTEM_CASE       |  |  |  |
| 4              |                                                |        |               | CREATIONDATE | #SYSTEM_CR | EATION_D | XT_SYSTEMINIT        | #SYSTEM_INIT       |  |  |  |
| 5              |                                                | #LC    | CKTYPE_NAM    | E            |            |          | STEM_NUMBER          | #SYSTEM_NUMBER     |  |  |  |
| 3              | #SEC HEADER                                    |        |               |              |            |          |                      |                    |  |  |  |
| 9              | #SEC_CYL:HEADER                                | #TEX   | #TEXT_CYLNAME | #TEXT_CYLMA  | #TEXT_CYL  | #TEXT_C  | #TEXT_CYLPR          | #TEXT_CYLALTMARKIN |  |  |  |
| 10             |                                                | #CYL   | #CYL_NAME     | #CYL_MARKING | #CYL_DELIV | #CYL_OF  | R#CYL_PROFILE        | #CYL_ALT_MARKING   |  |  |  |
| 11<br>12<br>13 | #SEC_CYL:DETAIL                                |        |               |              |            |          |                      | #CYL_CODES         |  |  |  |
| 14             | #SEC_KEY:SUBHEADER                             |        | #TEXT_KEYNAME | #TEXT_KEYMA  | #TEXT_KEY  | #TEXT_H  | #TEXT_KEYPR          | #TEXT_KEYCODE      |  |  |  |
| 15             | #SEC_KEY:SUBDETAIL                             |        | #KEY_NAME     | #KEY_MARKING | #KEY_DELIV | #KEY_OI  | #KEY_PROFILE         | #KEY_CODE          |  |  |  |
| 10<br>17       | #SEC_KEY:SUBFOOTER<br>#SEC_FOOTER              |        |               |              |            |          |                      |                    |  |  |  |
| 18             | #SEC_PAGEFOOTER                                |        | #TEXT_POWERED |              |            |          |                      |                    |  |  |  |
| 19             |                                                |        |               |              |            |          |                      |                    |  |  |  |
| • • •          | H REPORT / FIELDLIST / INFO / TRANSLATIONS / 2 |        |               |              |            |          |                      |                    |  |  |  |

Now, let's do some changes:

- Change Cylinder Alt\_marking to Status
- Change Key\_order to Key\_type.
- Put colors on system\_number, cyl\_codes and key\_code.

The labels of these fields should be defined.

|    | А                                 | В                              | С             | D            | E          | F         | G             | Н                | 1     |
|----|-----------------------------------|--------------------------------|---------------|--------------|------------|-----------|---------------|------------------|-------|
| 1  |                                   |                                |               | #            | TEXT_      | TITL      | E             | #TEXT_PAGENUMBER | t #XP |
| 2  |                                   |                                | #XLOGO        | OMERNUMBER   | #CUSTOMER  | NUMBER    | YSTEMPROJECT  | #SYSTEM_PROJECT  |       |
| 3  | #SEC_PAGEHEADER                   |                                |               | USTOMERNAME  | #CUSTOMER  | NAME      | T_SYSTEMCASE  | #SYSTEM_CASE     |       |
| 4  |                                   |                                |               | CREATIONDATE | #SYSTEM_CR | EATION_D  | XT_SYSTEMINIT | #SYSTEM_INIT     |       |
| 5  |                                   | #LOCKTYPE_NAME STEM_NUMBER #ST |               |              |            |           |               | #SYSTEM_NUMBER   |       |
| 3  | #SEC_HEADER                       |                                |               |              |            |           |               |                  |       |
| 9  | #SEC_CYL:HEADER                   | #TEX                           | #TEXT_CYLNAME | #TEXT_CYLMA  | #TEXT_CYL  | . #TEXT_C | #TEXT_CYLPR   | #TEXT_CYLSTATUS  |       |
| 10 | HEEC CVI DETAIL                   | #CYL_                          | #CYL_NAME     | #CYL_MARKIN  | #CYL_DELIV | #CYL_OF   | #CYL_PROFILE  | #CYL_STATUS      |       |
| 12 | #SEC_CIL.DETAIL                   |                                |               |              |            |           |               | #CYL_CODES       |       |
| 14 | #SEC_KEY:SUBHEADER                |                                | #TEXT_KEYNAME | #TEXT_KEYMA  | #TEXT_KE   | #TEXT_F   | #TEXT_KEYPR   | #TEXT KEYCODE    |       |
| 15 | #SEC_KEY:SUBDETAIL                |                                | #KEY_NAME     | #KEY_MARKIN  | #KEY_DELI  | #KEY_TY   | #KEY_PROFILE  | #KEY_CODE        |       |
| 17 | #SEC_KEY SUBFOOTER<br>#SEC_FOOTER |                                |               |              |            |           | 4             |                  |       |
| 18 | #SEC_PAGEFOOTER                   |                                |               | #            | TEXT_POWI  | ERED      |               |                  |       |

Now, like we've done in other examples, let's generate the report, in Spanish in this case.

## The report result is like this:

|      | CYLIN              |               | ER/KE         | Y CHE    | CK LIST      | Página : 1   |  |  |
|------|--------------------|---------------|---------------|----------|--------------|--------------|--|--|
|      |                    | CLIENTE NUM   | X09           |          | PROYECTO     | Calc test    |  |  |
|      |                    | CLIENTE       | John Smith In | 2.       | CASO NUM     | Case nr 11   |  |  |
|      |                    | FECHA         | 24/04/2018    |          | INIT         |              |  |  |
| nun  | ıber 1             |               |               |          | NÚM. SISTEMA | TST001       |  |  |
|      |                    |               |               |          |              |              |  |  |
| POS. | NOMBRE DE CILINDRO | MARCA CILINDI | ENVIADO       | PEDIDO   | PERFIL       | ESTADO       |  |  |
| 1    | CylName 1          | Marking 1     | 1             | 0        | 0            | None         |  |  |
|      |                    |               |               |          |              | 41346        |  |  |
|      |                    |               |               |          |              | 655          |  |  |
|      | NOMBRE LLAVE       | MARCA LLAVE   | ENVIADAS      | TIPO LLA | PERFIL       | CODIGO LLAVE |  |  |
|      | KeyName 1          | Marking 1     | 1             | Master   |              | 4 5 3 4 6    |  |  |
|      | KeyName 2          | Marking 2     | 1             | Group    |              | 65346        |  |  |
|      | KeyName 4          | Marking 4     | 1             | Single   |              | 61546        |  |  |
| POS. | NOMBRE DE CILINDRO | MARCA CILINDI | ENVIADO       | PEDIDO   | PERFIL       | ESTADO       |  |  |
| 2    | CylName 2          | Marking 2     | 1             | 0        | 0            | None         |  |  |
|      |                    |               |               |          |              | 4 3 3 4 6    |  |  |
|      |                    |               |               |          |              | 655          |  |  |
|      | NOMBRE LLAVE       | MARCA LLAVE   | ENVIADAS      | TIPO LLA | PERFIL       | CODIGO LLAVE |  |  |
|      | KeyName 1          | Marking 1     | 1             | Master   |              | 4 5 3 4 6    |  |  |
|      | KeyName 2          | Marking 2     | 1             | Group    |              | 6 5 3 4 6    |  |  |
|      | KeyName 5          | Marking 5     | 1             | Single   |              | 63546        |  |  |
| POS. | NOMBRE DE CILINDRO | MARCA CILINDI | ENVIADO       | PEDIDO   | PERFIL       | ESTADO       |  |  |
| 3    | CylName 3          | Marking 3     | 1             | 0        | 0            | None         |  |  |
|      |                    |               |               |          |              | 4 5 3 4 6    |  |  |
|      |                    |               |               |          |              | 675          |  |  |
|      | NOMBRE LLAVE       | MARCA LLAVE   | ENVIADAS      | TIPO LLA | PERFIL       | CODIGO LLAVE |  |  |
|      | KeyName 1          | Marking 1     | 1             | Master   |              | 4 5 3 4 6    |  |  |
|      | KeyName 2          | Marking 2     | 1             | Group    |              | 65346        |  |  |
|      | KeyName 6          | Marking 6     | 1             | Single   |              | 67546        |  |  |

# Label printing

With the Superlock you can also print labels for putting on key and cylinder boxes, for example. These label can be printed in a single row and, of course, have a very different paper dimension, compared to regular reports. Also they have their own special printer. So there are a few steps to follow when making labels.

### <u>Step 1</u>

Select the label printer as the default printer in Windows.

- Open Windows Control Panel
- Search and click "Devices and Printers"

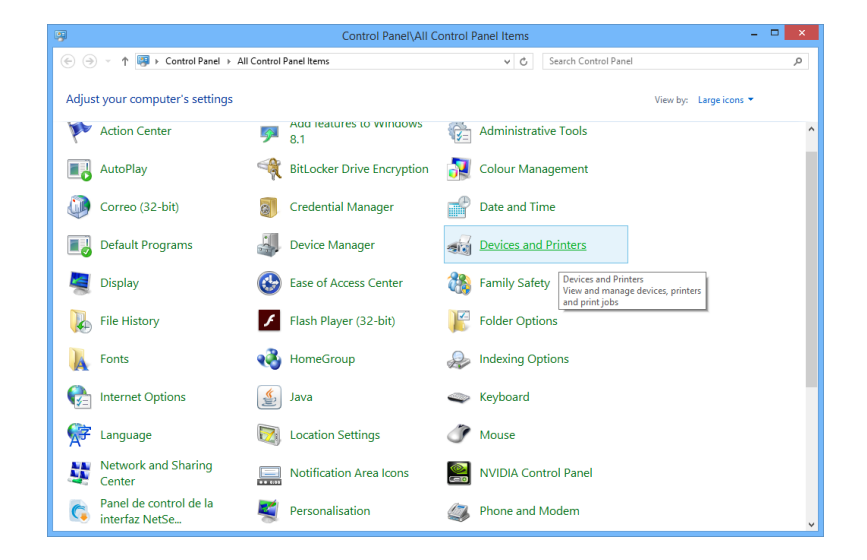

Right click over your label printer and select it as the default printer

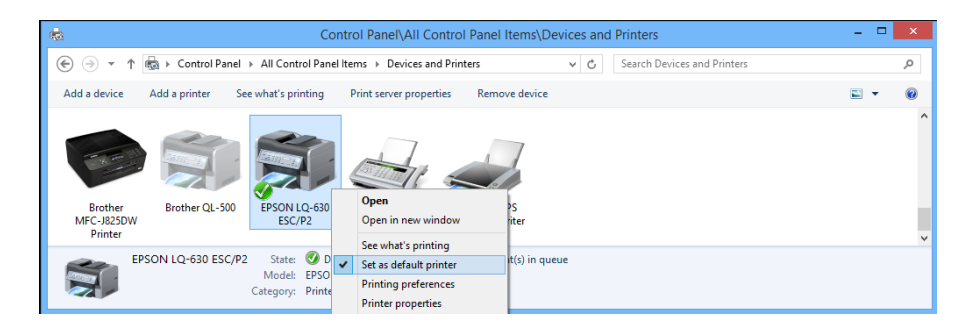

• Right click again over your printer and open 'Printing preferences'

| -                                     | Control Panel\All Control Panel Items\Devices and Printers                             | - |   | × |  |  |  |  |  |  |  |
|---------------------------------------|----------------------------------------------------------------------------------------|---|---|---|--|--|--|--|--|--|--|
| ⊕ → ↑                                 |                                                                                        |   |   |   |  |  |  |  |  |  |  |
| Add a device Add a printer See what's | orinting Print server properties Remove device                                         |   | • | 0 |  |  |  |  |  |  |  |
| Brother<br>MFC-J825DW<br>Printer      | Open<br>Open in new window<br>See what's printing<br>See what's printing<br>ent Writer |   |   | ~ |  |  |  |  |  |  |  |
| EPSON LQ-630 ESC/P2 Sta               | er Printing preferences cument(s) in queue                                             |   |   |   |  |  |  |  |  |  |  |
| Catego                                | Printer properties                                                                     |   |   |   |  |  |  |  |  |  |  |

• If your custom paper label size is not present, create a profile and select it

| <u>P</u> aper Names<br>Labels |                 | ^            | Delete   |  |
|-------------------------------|-----------------|--------------|----------|--|
|                               |                 | $\sim$       |          |  |
| New Name                      |                 |              |          |  |
|                               |                 |              | Save     |  |
| Unit                          |                 |              |          |  |
|                               | Oinch           |              |          |  |
| Paper Size                    | Margin          |              |          |  |
| Width 9.00 🗘                  | Left 0          | .00 🗘 Iop    | 0.00 🗘   |  |
| Height 3.70                   | <u>R</u> ight 0 | .00 🗘 Bottor | n 0.00 🗘 |  |
|                               |                 |              |          |  |

• In Paper/Quality select Advanced

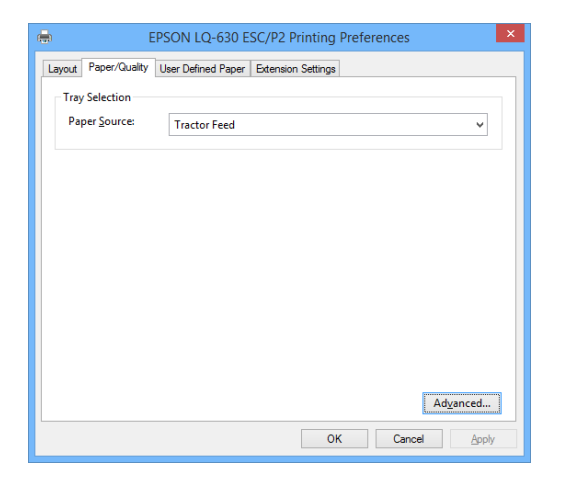

• In Paper Size choose your custom size.

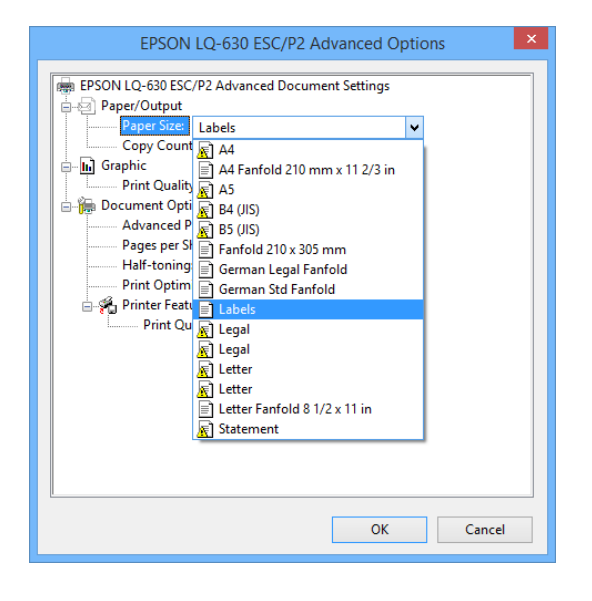

## <u>Step 2</u>

Start Superlock II and navigate to Setup section and enter Print / Export Files.

• Import the Excel Roll Label files into 'Printing/Export Files' if was required

| Printing / Export Files |                     |                                   |                 |            |                                              |                                                                         |  |  |
|-------------------------|---------------------|-----------------------------------|-----------------|------------|----------------------------------------------|-------------------------------------------------------------------------|--|--|
|                         | -                   |                                   |                 |            |                                              |                                                                         |  |  |
|                         |                     |                                   |                 |            |                                              |                                                                         |  |  |
|                         | 臣                   | 」 <sup>2</sup>                    |                 |            |                                              |                                                                         |  |  |
|                         | Impo                | ort Export                        |                 |            |                                              |                                                                         |  |  |
|                         |                     | Files                             |                 |            |                                              |                                                                         |  |  |
|                         |                     |                                   |                 |            |                                              |                                                                         |  |  |
|                         |                     | Name                              | Definition Form | File Type  | Filename                                     | Information                                                             |  |  |
|                         |                     | Silca v.2.0 - Order               | ASCII           | Keys       | Silca_V2_0_Order.sef                         | Information                                                             |  |  |
| 2                       | 2 Silca v.2.0 - Qty |                                   | ASCII           | Keys       | Silca_V2_0_Qty.sef                           |                                                                         |  |  |
|                         |                     | Unocode/Current - Qty             | ASCII           | Keys       | Unocode Current - Qty.sef                    | Name: Excel Roll Label Keys                                             |  |  |
| 4                       | L .                 | Unocode/Order - Qty               | ASCII           | Keys       | Unocode Order - Qty.sef                      | Export Type: Keys                                                       |  |  |
| 2                       | 8                   | Excel Master Cylinders - Keys 3KS | Excel           | Cylinders  | Master cylinders-keys 3KS OFFICIALxlsx       | Export Format: Excel                                                    |  |  |
| 2                       | 9                   | Excel Master Cylinders - Keys ICS | Excel           | Cylinders  | Master cylinders-keys ICS OFFICIALxlsx       | Creator: A2 Software Cambrils                                           |  |  |
| 1                       | 0                   | Excel Master Cylinders - Keys     | Excel           | Cylinders  | Master cylinders-keys OFFICIAL.xlsx          | Version: 1.0                                                            |  |  |
| 1                       | 1                   | Excel Master Key - Cylinders      | Excel           | Keys       | Master keys-cylinders OFFICIAL.xlsx          |                                                                         |  |  |
|                         | 2                   | Excel Label Keys                  | Excel           | Keys       | Superlock Label keys OFFICIALxIsx            | Description: This is a file definition for a excel file by A2           |  |  |
| - 3                     | 3                   | Excel List Cylinders 3KS          | Excel           | Cylinders  | Superlock List cylinder 3KS OFFICIALxlsx     | (C): A2 Software Cambrils                                               |  |  |
| 3                       | 4                   | Excel List Cylinders ICS          | Excel           | Cylinders  | Superlock List cylinder ICS OFFICIALxlsx     | Creation Date: 29/10/2018                                               |  |  |
| 3                       | 15                  | Excel List Cylinders              | Excel           | Cylinders  | Superlock List cylinder OFFICIALxlsx         | Instructions: This definition is created to transfer label keys to an e |  |  |
| 3                       | 6                   | Excel List Keys                   | Excel           | Keys       | Superlock List keys OFFICIALxlsx             | Excel Report: ListKeys                                                  |  |  |
| 3                       | 37                  | Excel List Keys Test              | Excel           | Keys       | Superlock List keys TEST.xlsx                | Roll Label Report: Yes                                                  |  |  |
| 1                       | 18                  | Excel Lockchart                   | Excel           | Lock chart | Superlock Lockchart OFFICIALxlsx             |                                                                         |  |  |
| 3                       | 9                   | Excel Roll Label Cylinders        | Excel           | Cylinders  | Superlock Roll Label Cylinders OFFICIAL:xlsx |                                                                         |  |  |
| 4                       | 10                  | Excel Roll Label Keys             | Excel           | Keys       | Superlock Roll Label keys OFFICIALxlsx       |                                                                         |  |  |
|                         |                     |                                   |                 |            |                                              |                                                                         |  |  |
|                         |                     |                                   |                 |            |                                              | •                                                                       |  |  |
|                         |                     |                                   |                 |            |                                              |                                                                         |  |  |
|                         |                     |                                   |                 |            |                                              |                                                                         |  |  |
|                         |                     |                                   |                 |            |                                              | Close                                                                   |  |  |

• You can create your own label report using the definitions of your choice from keys or cylinders list

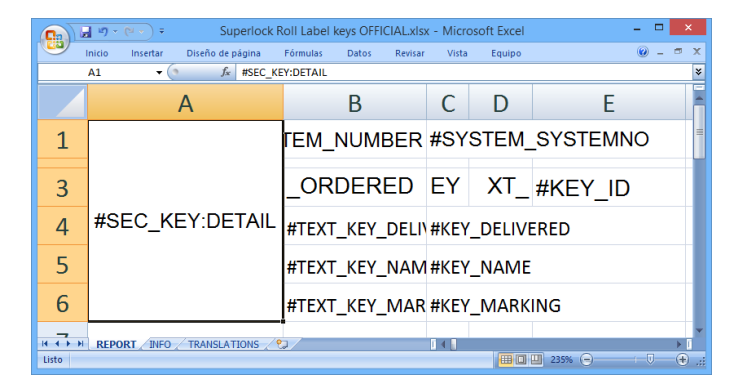

## <u>Step 3</u>

Open a system and Print/Export in any Cylinders or Keys section.

### <u>Step 4</u>

Select the imported Excel label file and hit OK.

In case there is no matching paper size:

• If in the preview it shows a non-matching label size, re-launch the report generation, using OK button for opening the Excel app.

| File export options |             |    |        |  |  |  |  |  |
|---------------------|-------------|----|--------|--|--|--|--|--|
| Orders              |             |    |        |  |  |  |  |  |
| O Ordered           |             |    |        |  |  |  |  |  |
| O Delivere          | O Delivered |    |        |  |  |  |  |  |
| Total               |             |    |        |  |  |  |  |  |
| Pickmarks           |             |    |        |  |  |  |  |  |
| Export range (Key   | s)          |    |        |  |  |  |  |  |
| From 1              | to          | 10 |        |  |  |  |  |  |
|                     |             |    |        |  |  |  |  |  |
| Select language     | ENGLISH     |    | •      |  |  |  |  |  |
| Preview             | ОК          |    | Cancel |  |  |  |  |  |
|                     |             |    |        |  |  |  |  |  |

- Inside Excel, we have much more control to force the selection of the right label size.
- Go to Print, Properties, Paper/Quality and select your default orientation / paper size. For example, the custom size for labels you may have created in the setting as default section of this explanation.

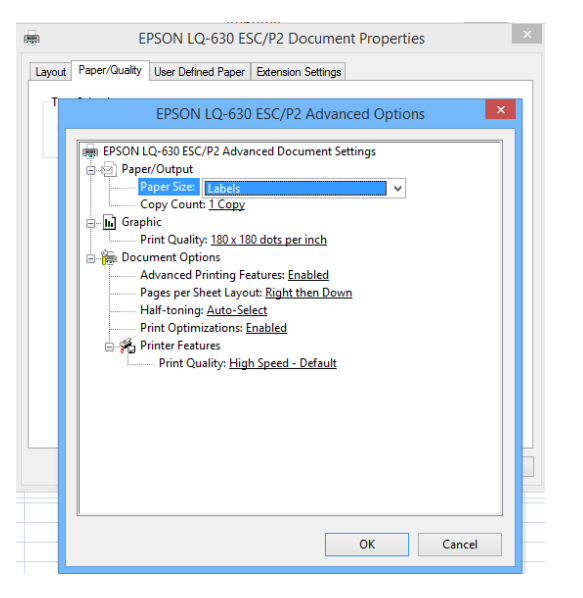

• Click on the Preview button to begin generating labels like this:

|          | <b>□</b> ") • (" | 🔹 🗧 Excel Roll Label Keys.xlsx | . – 🗆 | ×     |
|----------|------------------|--------------------------------|-------|-------|
|          | Vista prelim     | inar                           |       | ۲     |
|          |                  |                                |       |       |
|          | Syst             | iem: SYS001                    |       |       |
|          | Req:             | 0 ID: 1                        |       |       |
|          | Supp:            | 1                              |       |       |
|          | Key:             | Key Name 1                     |       |       |
|          | Mark:            | Key Marking 1                  |       |       |
|          | l                |                                |       |       |
|          |                  |                                |       | -     |
| Vista pr | evia: página 1   | de 10 100% 🕤                   | 1     | • .:: |